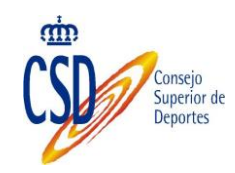

# Manual de usuario Sistema de Registro de Actividades de Formación Continua

# **Programa FOCO**

Manual de usuario para las Federaciones Versión 1.1

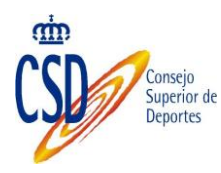

| Histórico de v | versiones: |                                   |
|----------------|------------|-----------------------------------|
| Versión        | Fecha      | Resumen de los cambios producidos |
| 1.0            | 16/03/2014 | Versión inicial del documento     |
| 1.1            | 27/04/2015 |                                   |
| 1.2            | 01/12/2016 |                                   |
| 1.3            | 25/10/2017 |                                   |

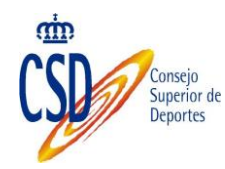

| 1.      | Introducción4                                             |
|---------|-----------------------------------------------------------|
| 2.      | Aplicaciones y puntos de acceso                           |
| 2.1.    | Sede electrónica CSD                                      |
| 2.2.    | Aplicación OV/FOCO                                        |
| 2.3.    | Buscador de AFD7                                          |
| 2.4.    | Verificación de diplomas expedidos8                       |
| 3.      | Usuarios de FOCO                                          |
| 4.      | Preparación de solicitudes                                |
| 4.1.    | Declaración responsable9                                  |
| 4.2.    | Nuevos Tipos de AFC's11                                   |
| 4.3.    | Búsqueda, consulta y modificación de TAFC 15              |
| 4.4.    | Nuevas AFC's 16                                           |
| 4.5.    | Búsqueda, consulta, modificación y cancelación de AFC19   |
| 4.6.    | Copia de Tipos de Actividad de Formación Continua:20      |
| 5.      | Inscritos y generación de diplomas                        |
| 5.1.    | Como realizar las inscripciones22                         |
| 5.2.    | Generación de diplomas25                                  |
| 6.      | Solicitudes                                               |
| 6.1.    | Envío de solicitudes. Requisitos                          |
| 6.2.    | Envío de solicitudes. Proceso26                           |
| 6.3.    | Seguimiento de solicitudes enviadas                       |
| 6.4.    | Subsanación de una solicitud32                            |
| 6.5.    | Resolución Provisional y Alegaciones                      |
| 7.      | Requerimientos técnicos                                   |
| 8.      | Anexo I: dirección eletrónica Habilitada y Notificaciones |
| 8.1.    | Página de acceso:                                         |
| 8.2.    | Registro                                                  |
| 8.3.    | acceso al servicio:                                       |
| 8.<br>8 | 3.1. Acceso con DNI electrónico:                          |
| 8.4     | Creación de nuestra deb y acceso a notificaciones:        |
| 8.      | 4.1. Menú horizontal:                                     |
| 8.      | 4.2. Menú vertical:                                       |
| 8.5.    | SUSCRIPCIÓN A PROCEDIMIENTOS:                             |

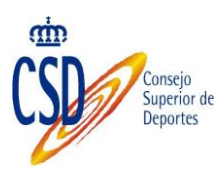

### **1. INTRODUCCIÓN**

Este manual recoge todas las funcionalidades disponibles dentro del Registro de Actividades de Formación Continua. Al tratarse de un trámite recogido en el Catálogo de Trámites del CSD, las solicitudes por parte de las Federaciones del alta de nuevos Tipos de Actividades de formación Continua (en adelante TAFC) deben de estar sujetas a los mecanismos de Firma y Registro usado en la Sede del CSD.

No obstante, este sistema está integrado con la Sede y permite la realización de todo el proceso dentro del mismo contexto. Este manual pues, describe todos los pasos necesarios para dar de alta, solicitar, gestionar y realizar el seguimiento de los TAFC' solicitados; además de la gestión posterior de las Actividades asociadas a los TAFC's incorporados al Registro a través de la Resolución Definitiva del trámite y la gestión de las inscripciones a dichas actividades (en adelante AFC).

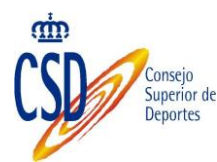

## 2. APLICACIONES Y PUNTOS DE ACCESO

La información relativa al procedimiento administrativo **"201511 - Solicitud de incorporación de actividades de formación continua al programa FOCO",** esta accesible en la **sede electrónica del CSD** (Oficina virtual) al igual que el resto de procedimientos del organismo. En la ficha del procedimiento estarán disponibles los datos de la convocatoria, plazos, modelos, información de resoluciones,... etc.

Además, también se puede realizar la solicitud de incorporaciones directamente desde la **zona privada del Programa Foco**.

Fuera el procedimiento de solicitud, los ciudadanos, pueden acceder al conjunto de actividades formativas ofertadas a través del **buscador**.

# 2.1. SEDE ELECTRÓNICA CSD

Accediendo a sede electrónica del organismo, también llamada Oficina virtual

#### https://sede.csd.gob.es

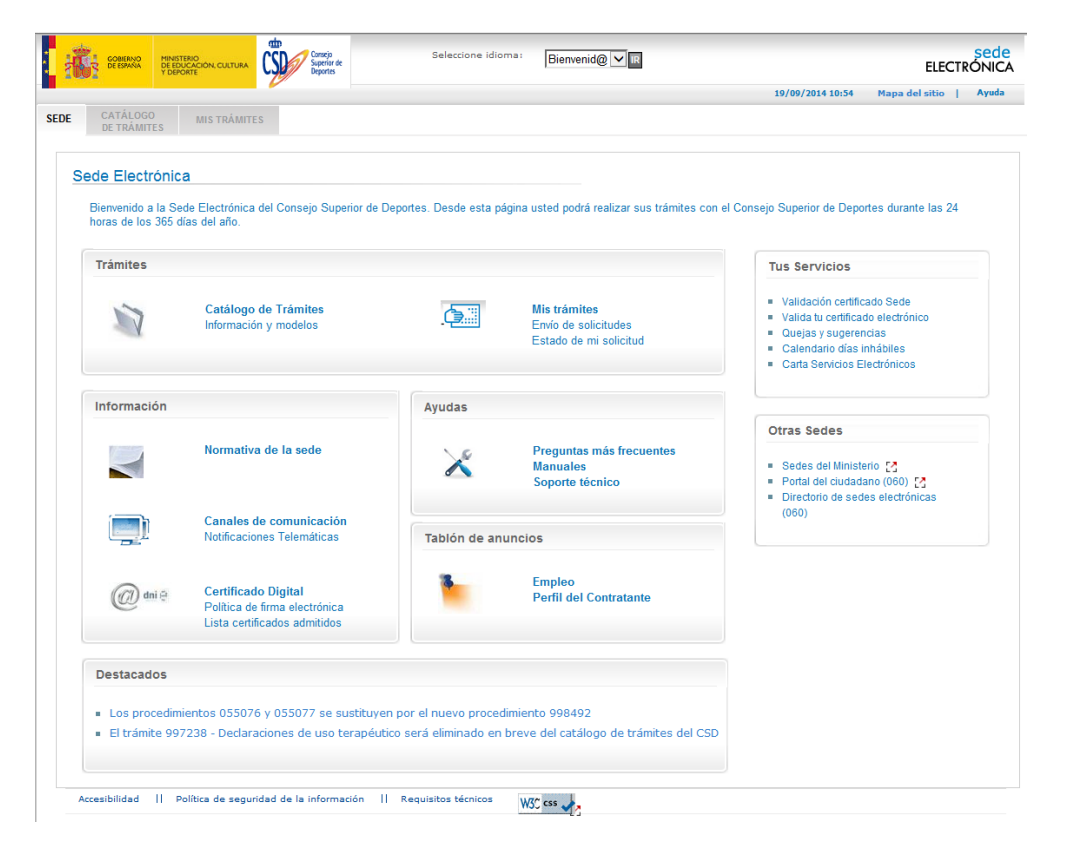

Y luego en "catálogo de trámites"

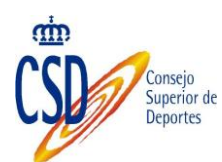

Enseñanzas deportivas

| Trámite                                                                                                    | En plazo | Solicitud<br>telemática |
|----------------------------------------------------------------------------------------------------|----------|-------------------------|
| 055075 - Reconocimiento de formaciones deportivas llevadas a cabo con anterioridad al 15 de julio de 1999                                                        | 1        | 1                       |
| 200975 - Expedición tarjeta profesional instructor de esquí                                                                                                    | ×        | ×                       |
| 201511 - Solicitud de incorporación de actividades de formación continua al programa FOCO.                                                                       | ×        | 1                       |
| 991934 - Reconocimiento de las formaciones del "período transitorio"                                                                                             | 1        | 1                       |
| 991946 - Homologación, convalidación y equivalencia profesional de diplomas, títulos y enseñanzas oficiales con las Enseñanzas<br>Deportivas de régimen especial | 1        | 1                       |

Y al clicar en "201511 - Solicitud de incorporación de actividades de formación continua al programa FOCO" se llega a la ficha del procedimiento

| Código:                                | 201511                                                                                                    | ACCESO AL PROGRAMA FOCO                                                      |
|----------------------------------------|----------------------------------------------------------------------------------------------------|------------------------------------------------------------------------------|
| ·                                      |                                                                                                    | Descarga de documentos:                                                      |
| O bjeto:                               | Incorporación de las Actividades de Formación Continua organizadas por las Federaciones Deportivas Españolas al<br>Programa de Formación Continua Deportiva (FOCO) del Consejo Superior de Deportes                                                                                                    |                                                                              |
| Denominación:                          | 201511 - Solicitud de incorporación de actividades de formación continua al programa FOCO.                                                                                                    | 1. 201511_2015 ANEXO I CERTIFICADO<br>AUTORIZACION FED PROYECTO FOC          |
| Quién lo puede solicitar:              | 1. Federaciones deportivas españolas                                                                                                    | AUTORIZACION PROGRAMA GESTIO<br>FOCO<br>3. 201511_2015 ANEXO III Declaración |
| Plazo de solicitud                     | Plazo cerrado                                                                                                    | Responsable del programa FOCO                                                |
| Lugar de presentación:                 | 1. Por internet : A través de la Oficina Virtual del CSD                                                                                                    |                                                                              |
| Canales de información                 | 1. Por taléfono i 915895725<br>2. Por correo electrónico i foco@csd.gob.es<br>3. Por internet : http://www.csd.gob.es/csd/sociedad                                                                                                    |                                                                              |
| Normativa del trámite:                 | <ol> <li>201511-2014 Resolución de 6 de marzo de 2014, de la Presidencia del Consejo Superior de Deportes, por la<br/>que se regula el Proyecto Piloto del Programa de Formación Continua del Deporte y se establecen las<br/>condiciones de incorporación de las actividades de formación continua organizadas por las Federaciones<br/>Deportivas Españolas</li> </ol>                                                                                                    |                                                                              |
| Normativa de la<br>actuación:          |                                                                                                    |                                                                              |
| Organismo que resuelve:                | Consejo Superior de Deportes                                                                                                    |                                                                              |
| Organismo que tramita:                 | Consejo Superior de Deportes                                                                                                    |                                                                              |
| Notificaciones:                        | <ol> <li>Comunicación personal por Internet</li> <li>Notificación por correo certificado con acuse de recibo si no es posible por Internet</li> </ol>                                                                                                    |                                                                              |
| Recursos:                              | <ol> <li>Recurso contencioso administrativo en la Audiencia Nacional (AFC):La resolución de incorporación de AFC<br/>al Proyecto Nioto pondrá fin a la via administrativa. Contra la miema cabrá interponer recurso<br/>contencioso-administrativo ante la Sala del Contencioso-Administrativa de la Audiencia Nacional en el<br/>plazo de dos meses a contar desde el día siguiente al de su publicación o al de su notificación. Asimismo,<br/>la citada resolución podrá ser recurrida potestativamente en reposición, en el plazo de un mes, de<br/>acuerdo con lo dispuesto en los artículos 116 y 117 de la Ley 30/1992, de 26 de noviembre</li> </ol> |                                                                              |
| Requerimiento de<br>subsanación:       | 10 Días hábiles desde la recepción de la notificación                                                                                                    |                                                                              |
| Alegaciones:                           | 10 Días hábiles desde la recepción de la notificación                                                                                                    |                                                                              |
| Plazo máximo de<br>actuación:          | 3 Meses a contar desde la fecha de publicación de la convocatoria                                                                                                    |                                                                              |
| Normativa y<br>documentación anterior: | Ver                                                                                                    |                                                                              |
| Nivel de actividad:                    | Procedimiento activo                                                                                                    |                                                                              |
|                                        |                                                                                                    |                                                                              |

# 2.2. APLICACIÓN OV/FOCO

La gestión de las diferentes actividades de formación continua se realiza directamente desde el aplicativo OV/FOCO. También la solicitud de incorporación al programa de nuevos tipos de AFC. La aplicación está disponible en:

https://sede.csd.gob.es/ProgramaFoco/

| CSD                                                                                                    | Consejo<br>Superior de<br>Deportes |
|----------------------------------------------------------------------------------------------------|------------------------------------|
| BREMAR PRETERCOLCULULAR CARDAR CARDAR | Formación Continua del Deporte     |
| Acceso al Programa FOCO<br>Acceso<br>con usuario y contraseña                                                                                                    | Acceso<br>con certificado          |
| N.I.F / N.I.E Contraseña Solicitar:recordar co ntraseña                                                                                                    | VALDARSE                           |

Entrando en la aplicación, a través de la opción de menú "Solicitudes" se pueden gestionar las diferentes solicitudes de incorporación de nuevas TAFC a FOCO.

| Declaración responsable                                                  |                                                                                            |
|--------------------------------------------------------------------------|--------------------------------------------------------------------------------------------|
| <ul> <li>Tipos de Actividades de<br/>Formación Continua</li> </ul>       | 201511 - Solicitud de incorporación de actividades de formación continua al programa FOCO. |
| <ul> <li>Gestión de las Actividades de<br/>Formación Continua</li> </ul> |                                                                                            |
| Solicitudes                                                              | (*) Campos obligatorios                                                                    |
|                                                                          | Datos del proponente                                                                       |

# 2.3. BUSCADOR DE AFD

Los ciudadanos tienen a su disposición un buscador de Actividades de Formación Continua Ofertadas en:

#### https://sede.csd.gob.es/buscadorfoco/

|                                                                                                    | Crite                                                                                                    | rios de Búsqueda de Activ                                  | idades Formativas                                                                                                    |
|----------------------------------------------------------------------------------------------------|----------------------------------------------------------------------------------------------------|------------------------------------------------------------|----------------------------------------------------------------------------------------------------|
| ederaciones                                                                                                    | Buscar                                                                                                    |                                                            | *                                                                                                    |
| Provincias                                                                                                    | Buscar                                                                                                    |                                                            | · · · · · · · · · · · · · · · · · · ·                                                                                                    |
| Fecha desde                                                                                                    |                                                                                                    | Fecha hasta                                                |                                                                                                    |
|                                                                                                    |                                                                                                    | Cursos de próvima ce                                       | lehración                                                                                                    |
|                                                                                                    |                                                                                                    | cursos de proxima ce                                       |                                                                                                    |
| Seminari<br>participa                                                                                              | o de Pádel y Discapacidad Intele<br>ción e inclusión social. (Madrid)                                                                                                    | ctual.Filosofía, 🥼                                         | Taller Desarrollo de ejercicios de entrenamiento desde<br>el concepto (Sevilla)                                                                                                    |
| Federación                                                                                                    |                                                                                                    |                                                            |                                                                                                    |
|                                                                                                    | spanola de Padel 02/10/2014-03/10/2014                                                                                                    |                                                            | Federación Española de Pàdel 18/10/2014-18/10/2014                                                                                                    |
| Curso Ma<br>adolesce                                                                                               | onográfico de preparación física<br>ntes (Madrid)                                                                                                    | en niños y 🖡 👔                                             | Federación Española de Pádel 18/10/2014-18/10/2014 Programa de galopes comunes: modelo para la enseñanza de la equitación por etapas (Madrid)                                                                                                    |
| Curso Ma<br>adolesce<br>Federación                                                                                 | spanola de Padel 02/10/2014-03/10/2014<br>pnográfico de preparación física<br>ntes (Madrid)<br>ispañola de Pàdel 26/09/2014-12/10/2014                                                                                                    | en niños y 🚦                                               | Federación Española de Pádel 18/10/2014-18/10/2014 Programa de galopes comunes: modelo para la enseñanza de la equitación por etapas (Madrid) Real Federación Hipica Española 22/09/2014-23/09/2014                                                                                                    |
| Curso Ma<br>adolesce<br>Federación                                                                                 | spanola de Padel 02/10/2014-03/10/2014<br>onográfico de preparación física<br>ntes (Madrid)<br>(spañola de Padel 26/09/2014-12/10/2014<br>anza de la natación en discapaci<br>olas (Madrid)                                                                                                    | en niños y                                                 | Federación Española de Pádel 18/10/2014-18/10/2014 Programa de galopes comunes: modelo para la enseñanza de la equitación por etapas (Madrid) Real Federación Hipica Española 22/09/2014-23/09/2014 Poni Games: inicio y desarrollo de una nueva disciplina (Maxedana)                                                                                                    |
| Curso Ma<br>adolesce<br>Federación<br>La enseñ<br>intelectu<br>Real Federa                                         | spanola de Padel 02/10/2014-03/10/2014<br>onográfico de preparación física<br>ntes (Madrid)<br>spañola de Pàdel 26/09/2014-12/10/2014<br>anza de la natación en discapaci<br>ales (Madrid)<br>ión Española de Natación 19/09/2014-21/0                                                                                                    | en niños y<br>tados<br><sup>19/2014</sup>                  | Federación Española de Pádel 18/10/2014-18/10/2014 Programa de galopes comunes: modelo para la enseñanza de la equitación por etapas (Madrid) Real Federación Hipica Española 22/09/2014-23/09/2014 Poni Games: inicio y desarrollo de una nueva disciplina (Barcelona) Real Federación Hipica Española 18/10/2014-19/10/2014                                                                                                    |
| Curso Ma<br>adolesce<br>Federación<br>La enseñ<br>intelectu<br>Real Federa<br>Martine Ju                           | spanola de Padel 02/10/2014-03/10/2014<br>onográfico de preparación física<br>ntes (Madrid)<br>ispañola de Padel 26/09/2014-12/10/2014<br>anza de la natación en discapaci<br>ales (Madrid)<br>itón Española de Natación 19/09/2014-21/0<br>2005 Adaptados para la adquisic                                                                                                    | en niños y<br>tados<br>19/2014                             | Federación Española de Padel 18/10/2014-18/10/2014 Programa de galopes comunes: modelo para la enseñanza de la equitación por etapas (Madrid) Real Federación Hipica Española 22/09/2014-23/09/2014 Poni Games: inicio y desarrollo de una nueva disciplina (Barcelona) Real Federación Hipica Española 18/10/2014-19/10/2014 Seminario ARD en luchas olímpicas (Madrid)                                                                                                    |
| Curso Ma<br>adolesce<br>Federación<br>La ensefi<br>intelectu<br>Real Federa<br>Taller Ju<br>concepto<br>Federación | spanola de Padel 02/10/2014-03/10/2014<br>onográfico de preparación física<br>nnes (Madrid)<br>(spañola de Padel 26/09/2014-12/10/2014<br>anza de la natación en discapaci<br>ales (Madrid)<br>ción Española de Natación 19/09/2014-21/c<br>2gos Adaptados para la adquisic<br>s Técnico-Táctico (Madrid)<br>(spañola de Padel 18/10/2014-18/10/2014                                      | en niños y 🔹 📚<br>tados 🔹 📚<br><sup>19/2014</sup>          | Federación Española de Padel 18/10/2014-18/10/2014         Programa de galopes comunes: modelo para la enseñanza de la equitación por etapas (Madrid)         Real Federación Hipica Española 22/09/2014-23/09/2014         Poni Games: inicio y desarrollo de una nueva disciplina (Barcelona)         Real Federación Hipica Española 18/10/2014-19/10/2014         Seminario ARD en luchas olímpicas (Madrid)         Federación Española de Luchas Olímpicas y D.A. 10/10/2014-12/10/2014 |
| Curso M<br>adolesce<br>Federación<br>Ea enseñ<br>Intelectu<br>Real Federa<br>Taller Ju<br>Federación<br>Taller Ju  | spanola de Padel 02/10/2014-03/10/2014<br>onogràfico de preparación física<br>ntes (Madrid)<br>(spañola de Padel 26/09/2014-12/10/2014<br>anza de la natación en discapaci<br>ales (Madrid)<br>tión Española de Natación 19/09/2014-21/0<br>2005 Adaptados para la adquisico<br>s Técnico-Táctico (Madrid)<br>(spañola de Padel 18/10/2014-18/10/2014<br>2005 Adaptados para la adquisico | en niños y * 🔅<br>tados * 🔅<br><sup>39/2014</sup> ión de * | Federación Española de Padel 18/10/2014-18/10/2014         Programa de galopes comunes: modelo para la enseñanza de la equitación por etapas (Madrid)         Real Federación Hipica Española 22/09/2014-23/09/2014         Poni Games: inicio y desarrollo de una nueva disciplina (Barcelona)         Real Federación Hipica Española 18/10/2014-19/10/2014         Seminario ARD en luchas olímpicas (Madrid)         Federación Española de Luchas Olímpicas y D.A. 10/10/2014-12/10/2014 |

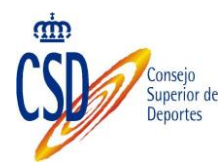

# 2.4. VERIFICACIÓN DE DIPLOMAS EXPEDIDOS

El sistema ofrece la posibilidad de verificar electrónicamente los diplomas expedidos. Los diplomas expedidos, disponen de un código QR que contiene una dirección electrónica vinculada al sistema que permite la descarga del diploma correspondiente. Y de esta forma, verificar que el diploma se corresponde efectivamente con el que expidió el sistema.

Así mismo, los diplomas contienen una código de barras que contiene un código numérico que permite también la descarga del diploma generado por el sistema.

#### 3. USUARIOS DE FOCO

La gestión de los Tipos de Actividad, de sus Actividades asociadas y la solicitud de nuevos Tipos en los plazos habilitados para tal fin, se realizan siempre desde el aplicativo de Foco.

Es necesario que todos los usuarios que deseen acceder a este entorno, se pongan en contacto con la contacto con la unidad de titulaciones del CSD para que se proceda a darlos de alta en la aplicación.

Los datos requeridos son los siguientes:

- ✓ Nombre y apellidos
- ✓ NIF/NIE
- ✓ Cuenta de correo electrónico
- ✓ Teléfono de contacto
- ✓ Nombre y CIF de la federación.

Los usuarios realizarán dos tipos de labores dentro del aplicativo de Foco:

- 1. Usuarios del ámbito de formación (gestores):
  - a) Realizarán tareas de: gestión de cursos (AFC), Inscripciones, Diplomas, Preparación de solicitudes de nuevas AFC.
  - b) No necesitan certificado digital para hacer estas labores.
  - c) La aplicación permite que se use un certificado electrónico para identificarse ante ella.
- 2. **Representantes legales** de la federación en el ámbito de FOCO.
  - a) Serán los encargados de firmar las solicitudes de registro de los nuevos tipos de actividad. En el mismo momento de realizar la primera solicitud, se les pedirá que aporten la documentación que les acredita como representantes habilitados para firmar dichas solicitudes.
  - Requiere firma electrónica (certificados FNMT, DNI-E...) para realizar las solicitudes. Por lo que sólo podrán acceder a las funcionalidades que permiten enviar las solicitudes cuando se hayan logado con certificado digital

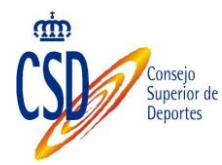

c) Es aconsejable que se den de alta en la Dirección Electrónica Habilitada y en el sistema de notificaciones del 060 (<u>Ver Anexo I</u>).

Una misma persona puede ocuparse de ambos perfiles.

#### 4. PREPARACIÓN DE SOLICITUDES

Cualquier usuario de foco, puede preparar una nueva solicitud de tipos de AFC para que posteriormente sea enviada por un representante legal de la federación al CSD.

El proceso tiene dos partes: Declaración Responsable y alta del nuevo Tipo de AFC que se quiere solicitar. En detalle:

#### 4.1. DECLARACIÓN RESPONSABLE

Es necesario que las Federaciones incorporen el Documento de Adhesión al Programa FOCO en curso para poder dar de alta TAFC's asociadas a dicho programa. Una vez adjuntado quedará a la espera de que el CSD lo valide. Es entonces cuando las Federaciones pueden dar de alta los TAFC.

Cuando el Programa FOCO actual finalice, será necesario que las federaciones vuelvan a adjuntar los documentos de adhesión al nuevo programa.

La primera vez que se entra en el menú "Declaración responsable", una vez seleccionada la Federación que corresponda y a través del botón Buscar, aparece la siguiente pantalla:

| Declaración<br>responsable                                                   | Documento de Dec                                    | laración Res                      | ponsable  |        |          |   |  |  |
|------------------------------------------------------------------------------|-----------------------------------------------------|-----------------------------------|-----------|--------|----------|---|--|--|
| <ul> <li>Tipos de Actividades<br/>de Formación Continua</li> </ul>           | Criterios de búsqueda                               |                                   |           |        |          |   |  |  |
| <ul> <li>Gestión de las<br/>Actividades de<br/>Formación Continua</li> </ul> | Federación:                                         | PELOTA                            |           |        |          | V |  |  |
| <ul> <li>Solicitudes</li> </ul>                                              |                                                     | N                                 |           | BUSCAR |          |   |  |  |
|                                                                              |                                                     | 3                                 |           |        |          |   |  |  |
|                                                                              | Documentos de adhesión                              | Documentos de adhesión de: PELOTA |           |        |          |   |  |  |
|                                                                              |                                                     |                                   |           |        | $\sim$   |   |  |  |
|                                                                              | Federación Estado Fecha Acción Observaciones Federa |                                   |           |        |          |   |  |  |
|                                                                              | Pelota                                              | Sin                               | Documento |        |          |   |  |  |
|                                                                              |                                                     |                                   |           |        | $\smile$ |   |  |  |
|                                                                              |                                                     |                                   |           |        |          |   |  |  |
|                                                                              |                                                     |                                   |           |        |          |   |  |  |
|                                                                              |                                                     |                                   |           |        |          |   |  |  |
|                                                                              |                                                     |                                   |           |        |          |   |  |  |
|                                                                              |                                                     |                                   |           |        |          |   |  |  |
|                                                                              | Modelo documento de De                              | claración Respon                  | sable     |        |          |   |  |  |
|                                                                              | Descargar Modelo de Decla<br>Responsable:           | ración                            | PDF       |        |          |   |  |  |

Hay que descargar el modelo de Documento de Adhesión, imprimirlo, rellenarlo y firmarlo manualmente un representante legal de la federación y volverlo a escanear.

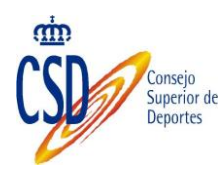

Cuando ya se disponga de la declaración responsable rellena se vuelve a entrar en la misma opción de menú y se pulsa la opción "Subir".

Aparecerá una ventana con la opción de "examinar" que permite seleccionar un documento del equipo (la declaración escaneada) y subirlo a la aplicación.

| Federación | Estado         | Fecha | Acción | Observaciones Federación |
|------------|----------------|-------|--------|--------------------------|
| ita        | Sin Documento  |       |        |                          |
|            | ta del archivo |       | E      | xaminar                  |
|            |                |       |        |                          |

Una vez subido el documento puede revisarse con la opción "consultar" y quedará pendiente de ser validado por personal de la unidad de Titulaciones.

| Documento de Decla       | aración R  | esponsable  |            |        |                          |
|--------------------------|------------|-------------|------------|--------|--------------------------|
| Criterios de búsqueda    |            |             |            |        |                          |
| Federación:              | PELOTA     |             |            |        | V                        |
|                          |            |             | BUSCAR     |        |                          |
| Documentos de adhesión o | de: PELOTA |             |            |        |                          |
| Federación               |            | Estado      | Fecha      | Acción | Observaciones Federación |
| Pelota                   |            | Incorporado | 27/04/2015 |        |                          |
|                          |            |             |            |        |                          |
|                          |            |             |            |        |                          |
|                          |            |             |            |        |                          |
|                          |            |             |            |        |                          |

En la columna Accion se muestran en cada caso las opciones disponibles que puede realizar cada usuario. En este caso, cuando una Federación sube un documento este pasa a estado "Incorporado" y el usuario puede:

- ☑ 🤷 : Ver el documento
- ☑ I :Subir un nuevo documento que reempace el primero
- 🗹 望: Eliminarlo

En la columna Estado, se muestra el estado actual del documento pulsando e se accede al histórico de las acciones y de las versiones de los documento subidos. En este caso de un documento recién incorporado

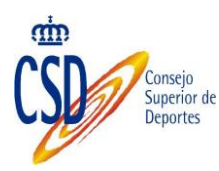

#### **Documentos Históricos**

| Estado      | Fecha      | Acción | Observaciones Federación |
|-------------|------------|--------|--------------------------|
| Incorporado | 27/04/2015 |        |                          |
|             |            |        |                          |

CERRAR

Cuando la declaración responsable se haya validado, automáticamente llegará un correo electrónico al representante legal de la federación informándole del cambio de estado de la misma: de no validada a validada.

Cuando la validación esté realizada habrá terminado esta fase y se podrá seguir con el resto de pasos de la solicitud.

La federación podrá solo consultar el documento y su histórico

| Documentos de adhesión de: PELO | ΓΑ         |            |        |                          |
|---------------------------------|------------|------------|--------|--------------------------|
| Federación                      | Estado     | Fecha      | Acción | Observaciones Federación |
| Pelota                          | Validado 🕒 | 27/04/2015 |        |                          |

## 4.2. NUEVOS TIPOS DE AFC'S

Desde el menú "Tipos de Actividades de Formación Continua" se gestionan los nuevos Tipos de AFC's para su inclusión en FOCO.

| <ul> <li>Declaración<br/>responsable</li> </ul>  | Tipos de Activ     | idades de Forma | ción Continua |                      |
|--------------------------------------------------|--------------------|-----------------|---------------|----------------------|
| Tipos de Actividades<br>de Formación<br>Continua | Criterios de búsqu | eda             |               |                      |
| Gestión de las                                   | Programa marco     | Programa Foco   |               | $\checkmark$         |
| Formación Continua                               | Código:            |                 | Estado:       | ~                    |
| Solicitudes                                      | Denominación:      |                 |               |                      |
|                                                  | Federación:        | PESCA Y CASTING |               |                      |
|                                                  |                    |                 |               | BUSCAR NUEVO LIMPIAR |
|                                                  |                    |                 |               |                      |

Con la opción "Nuevo" aparece el formulario para dar de alta un nuevo tipo de AFC. Habrá que rellenar los siguientes campos:

- ☑ Denominación: Nombre que recibe la actividad de formación continua. En la misma se debe mencionar el formato utilizado. Ejemplo: "Seminario de... " "Taller de actualización en...".
- ☑ Formato: Se define por la estructura, duración y orientación del curso. Puede ser jornada, seminario, curso monográfico, congreso o simposio.
- Horas y Jornadas: duración en horas de la actividad de formación continua. La jornada es la agrupación de horas sin descanso prolongado en un mismo día, ejemplo: jornada de mañana, jornada de tarde.

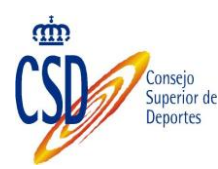

- Carácter: Hace referencia a la orientación general de la actividad de formación continua, y puede ser de carácter general o específico. Se entiende por carácter general cuando se orienta a la adquisición de competencias profesionales transferibles a varias modalidades o a otros ámbitos de la actividad física deportiva, y carácter específico cuando se orienta a adquisición de competencias profesionales propias de la modalidad o especialidad deportiva.
- Perfil de los usuarios: El perfil hace referencia a las competencias profesionales que la actividad de formación continua pretende completar o actualizar. En este sentido se entiende por competencia profesional al conjunto de conocimientos y capacidades que permiten el ejercicio de determinadas funciones en el ámbito deportivo. En este sentido hablamos de Perfil I el vinculado a competencias relacionadas con la promoción, la iniciación y la enseñanza, de Perfil II el vinculado a competencias relacionadas con el perfeccionamiento técnico y la tecnificación, y de Perfil III cuando está vinculado a competencias relacionadas con el alto rendimiento.
- Requisitos mínimos: Condiciones previas que debe cumplir el asistente a una actividad de formación continua. Los requisitos mínimos siempre son los correspondientes al menor perfil profesional de los usuarios a los que va orientada la TAFC.
- ☑ Objetivos: finalidad o propósitos a alcanzar con la actividad de formación continua, en los objetivos se debe indicar las competencias profesionales que se pretenden adquirir o completar. Se deben enunciar mediante verbos de acción en infinitivo.
- Esquema de contenidos: Relación de contenidos a cursar en la actividad de formación continua. La relación debe estar organizada de forma jerárquica. En los contenidos se debe indicar el área o áreas de conocimiento que se pretenden desarrollar.
- Perfil del profesorado: Requisitos que debe acreditar el profesorado de la actividad de formación continua.
- Relación de equipamiento: Instalaciones y medios necesarios para el desarrollo de la actividad de formación continua. Otros campos que aparecen (Código, Fecha de Resolución, Fecha BOE) serán rellenados posteriormente por la administración.

Tanto los contenidos como los objetivos aparecerán en el reverso del diploma, por lo que se recomienda una redacción adecuada.

ACEPTAR ELIMINAR PREVISUALIZAR DIPLOMA VOLVER

✓ Botón Pre visualizar diploma se puede obtener una simulación de un diploma.

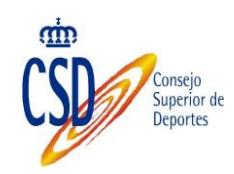

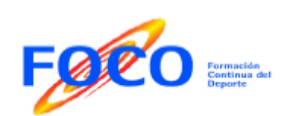

| OBJETIVOS                          | CONTENIDOS                                                                                                    |  |  |  |
|------------------------------------|----------------------------------------------------------------------------------------------------|--|--|--|
| Familiarización con el el entorno. | esquema del contenido, esquema del contenido, esquema del contenido,<br>esquema del contenido, esquema del contenido,<br>esquema del contenido, esquema del contenido,<br>esquema del contenido, esquema del contenido,<br>esquema del contenido, esquema del contenido,<br>esquema del contenido, esquema del contenido,<br>esquema del contenido, esquema del contenido,<br>esquema del contenido, esquema del contenido,<br>esquema del contenido, esquema del contenido,<br>esquema del contenido, esquema del contenido,<br>esquema del contenido, esquema del contenido,<br>esquema del contenido, esquema del contenido, esquema del contenido,<br>esquema del contenido, esquema del contenido, esquema del contenido,<br>esquema del contenido, esquema del contenido, esquema del contenido,<br>esquema del contenido, esquema del contenido, esquema del contenido,<br>esquema del contenido, esquema del contenido, esquema del contenido,<br>esquema del contenido, esquema del contenido, esquema del contenido,<br>esquema del contenido, esquema del contenido, esquema del contenido,<br>esquema del contenido, esquema del contenido, esquema del contenido,<br>esquema del contenido, esquema del contenido, esquema del contenido,<br>esquema del contenido, esquema del contenido, |  |  |  |

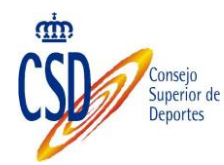

#### **Fipos de Actividades de Formación Continua**

| Detalle del Tipo   | o de Activi               | idad                                        |                                          |                                |                                 |
|--------------------|---------------------------|---------------------------------------------|------------------------------------------|--------------------------------|---------------------------------|
|                    |                           |                                             |                                          |                                |                                 |
| (*) Campos Obligat | torios para da            | ar de alta en el sistema la AFC / (**) Camp | oos Obligatorios para poder comenzar a r | realizar inscripciones         |                                 |
| Código:            |                           |                                             |                                          |                                |                                 |
| Denominación(*     | ):                        |                                             |                                          |                                |                                 |
| Federación(*):     |                           |                                             |                                          | ✓                              |                                 |
| Formato( * * ):    |                           |                                             |                                          | ~                              |                                 |
| Horas(**):         |                           |                                             | Jomadas(**):                             |                                |                                 |
| Fecha resoluciór   | n(**):                    |                                             | Fecha B.O.E.(**):                        |                                |                                 |
| Estado(*):         |                           | Borrador V                                  | Carácter(**):                            | $\checkmark$                   |                                 |
| Selecciona         |                           |                                             | Perfiles de los usuarios (*              | *)                             |                                 |
| ✓                  | Perfil I: In              | iciación y enseñanza.                       |                                          |                                |                                 |
|                    | Perfil II: P              | erfeccionamiento técnico y la tecnifica     | dón.                                     |                                |                                 |
|                    | Perfil III: /             | Alto rendimiento                            | Ν                                        |                                |                                 |
|                    |                           |                                             | N.                                       |                                |                                 |
| Selecciona         |                           |                                             | Requisitos minimos(**)                   |                                |                                 |
|                    | NIVEL I: T                | itulo oficial de enseñanzas deportivas      | de régimen especial o su equivalenc      | cia profesional.               |                                 |
|                    | Título ofici              | ial o certificado de profesionalidad de     | los relacionados con la actividad físic  | a yel deporte, o su equiva     | lencia profesional.             |
|                    | NIVEL I: S                | Superación de una actividad formativa       | del periodo transitorio.                 |                                |                                 |
|                    | NIVEL I: D                | Diploma federativo anterior a 2007 (24      | de noviembre).                           |                                |                                 |
|                    | NIVEL I: E<br>transitorio | Estar matriculado en enseñanzas depo<br>5.  | rtivas o enseñanzas relacionadas co      | on la actividad física y el de | porte o formaciones del periodo |
|                    | Experiend                 | ia profesional o deportiva en la modal      | idad o especialidad deportiva            |                                |                                 |
| il tamaño máximo d | el contenido              | del campo Objetivos es de 1300 caractére    | s v/o 23 filas                           |                                |                                 |
| Objetivos(**):     | er concentido             |                                             | 5 ¥/ 0 23 mas                            |                                | 1                               |
|                    |                           |                                             |                                          | ^                              | h                               |
|                    |                           |                                             |                                          |                                |                                 |
|                    |                           |                                             |                                          |                                |                                 |
|                    |                           |                                             |                                          |                                |                                 |
|                    |                           |                                             |                                          |                                |                                 |
|                    |                           |                                             |                                          |                                |                                 |
|                    |                           |                                             |                                          |                                |                                 |
|                    |                           |                                             |                                          |                                |                                 |
| il tamaño máximo d | el contenido              | del campo Esquema de Contenido es de 13     | 00 caractéres y/o 23 filas               |                                | -                               |
| Esquema del Cor    | ntenido:                  |                                             |                                          | ~                              |                                 |
|                    |                           |                                             |                                          |                                |                                 |
|                    |                           |                                             |                                          |                                |                                 |
|                    |                           |                                             |                                          |                                |                                 |
|                    |                           |                                             |                                          |                                |                                 |
|                    |                           |                                             |                                          |                                |                                 |
|                    |                           |                                             |                                          | ~                              | 1                               |
| Perfil del Profes  | orado:                    |                                             |                                          |                                | ]                               |
|                    |                           |                                             |                                          | ^                              |                                 |
|                    |                           |                                             |                                          |                                |                                 |
|                    |                           |                                             |                                          |                                |                                 |
|                    |                           |                                             |                                          |                                |                                 |
|                    |                           |                                             |                                          |                                |                                 |
|                    |                           |                                             |                                          |                                |                                 |
|                    |                           |                                             |                                          | ~                              | 1                               |
| Relación de Equi   | ipamiento:                | [                                           |                                          |                                | ]                               |
|                    |                           |                                             |                                          | ^                              | h                               |
|                    |                           |                                             |                                          |                                |                                 |
|                    |                           |                                             |                                          |                                |                                 |
|                    |                           |                                             |                                          |                                |                                 |
|                    |                           |                                             |                                          |                                |                                 |
|                    |                           |                                             |                                          |                                |                                 |
|                    |                           |                                             |                                          | $\sim$                         |                                 |
|                    |                           |                                             |                                          |                                |                                 |
|                    |                           |                                             |                                          |                                | ACEPTAR ELIMINAR VOLVER         |

Una vez relleno el formulario usar "Aceptar" para grabar los datos.

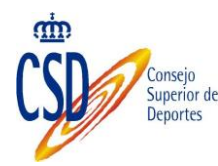

# 4.3. BÚSQUEDA, CONSULTA Y MODIFICACIÓN DE TAFC

Cualquier usuario de una federación puede consultar los Tipos AFC creados por la Federación. En el menú principal "tipos de Actividades de formación" y clic en "buscar". En la parte inferior aparecerá una relación de TAFC's existentes.

Los estados disponibles de las TAFC son:

- Borrador: Destinado para aquellos Tipos dados de alta en el sistema pero para los que no se ha generado todavía una solicitud oficial de alta en el Registro de Actividades de Formación.
- Solicitada (enviada a OV para OK): Una vez firmada, registrada y enviada la solicitud de alta del Tipo de AFC, este cambia automáticamente a este estado.
- ✓ Inactiva: Estado en el que se encuentran los Tipos solicitados en el periodo piloto del programa Foco.
- Resolución provisional Rechazada: en este estado se abre un plazo de alegaciones para los usuarios de las Federaciones.
- ✓ Resolución provisional Aceptada.
- ✓ Resolución definitiva Rechazada.
- Resolución definitiva Aceptada: Las TAF que se encuentren en este estado serán las únicas que podrán dar de alta en el sistema y gestionar Actividades de Formación Continua (AFC).

| Criterios de busque | eda                         |                               |                                        |                |           |       |
|---------------------|-----------------------------|-------------------------------|----------------------------------------|----------------|-----------|-------|
| Programa marco      | Programa Foc o              |                               | ~                                      | •              |           |       |
| Código:             |                             | Estado:                       |                                        | ~              |           |       |
| Denominación:       |                             |                               | ,                                      |                |           |       |
| Federación:         | ACTIVIDADES SUBACUÁ         | ATICAS                        |                                        | `              | •         |       |
|                     |                             |                               |                                        | BUSCAR         | NUE VO    | LIMPL |
|                     |                             |                               |                                        |                |           |       |
| Resultados de la bú | isqueda                     |                               |                                        |                |           |       |
| Programa            | Federación Deportiva        | Tipo de AFC                   | Estado                                 | Código         | Consultar | Deta  |
| Programa Foco       | ACTIVIDADES<br>SUBACUÁTICAS | rtsdfgdsfg                    | Borrador                               | 14 AS -<br>041 |           |       |
| Programa Foco       | ACTIVIDADES<br>SUBACUÁTICAS | GHFHGFGH                      | Resolución<br>definitiva :<br>aceptada | 14 AS -<br>042 |           |       |
| Programa Foco       | ACTIVIDADES<br>SUBACUÁTICAS | prueba oristina               | Resolución<br>definitiva:<br>rechazada | 14 AS -<br>043 |           |       |
| Programa Foco       | ACTIVIDADES<br>SUBACUÁTICAS | prueba tes                    | Resolución<br>definitiva:<br>rechazada | 14 AS -<br>044 |           |       |
| Programa Foco       | ACTIVIDADES<br>SUBACUÁTICAS | prueba test cris              | Resolución<br>definitiva :<br>aceptada | 14 AS -<br>045 |           |       |
| Programa Foco       | ACTIVIDADES<br>SUBACUÁTICAS | AFC Prueba Cristina en Test 1 | Borrador                               | 14 AS -<br>046 |           | -     |
| Programa Foco       | ACTIVIDADES<br>SUBACUÁTICAS | AFC Prueba Cristina en Test 1 | Resolución<br>definitiva:<br>rechazada | 14 AS -<br>047 |           |       |
| Programa Foco       | ACTIVIDADES<br>SUBACUÁTICAS | neopreno 8 mm                 | Borrador                               | 15 AS -<br>001 |           | 3     |
| Programa Foco       | ACTIVIDADES<br>SUBACUÁTICAS | Melendrus acuatics plan       | Borrador                               | 15 AS -<br>002 |           | -     |
|                     | ACTIVIDADES                 | Melendrus acuatics plan       | Borrador                               | 15 AS -        |           |       |

Tipos de Actividades de Formación Continua

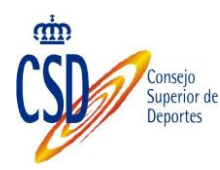

Aquellas que estén en estado borrador (sin solicitarse a OV) se podrán modificar haciendo "clic" en el icono de la columna detalle. El resto de TAFC que se encuentren en otro estado, solo podrán ser consultadas, ya que sus datos forman parte de una petición de incorporación al programa FOCO.

Para eliminar una TAFC hay que entrar en el detalle de la misma. En la parte inferior de la pantalla está el botón "eliminar" para realizar esta acción. Se deberá atender a cierta lógica: no tiene cursos asociados, no forma parte de una solicitud de incorporación a FOCO,.... Etc.

#### 4.4. NUEVAS AFC'S...

Cuando una Tipo de Actividades de Formación Continua (TAFC) ya ha sido "Resuelta Definitiva: Aceptada" por el CSD, se pueden definir las actividades de formación asociadas.

Para definir una nueva AFC hay dos vías.

 Desde el menú "Tipos de Actividades de formación Continua" se puede realizar una búsqueda de las TAFC definidas, lo que devolverá una relación de TAFC. Al acceder a la información detallada de un TAFC (bien en modo consulta o modificación) al final de la pantalla aparece la opción de dar de alta un curso asociado a esta TAFC (alta de AFC).

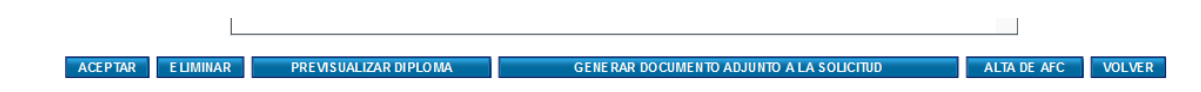

 Desde el menú "Gestión de las Actividades de Formación Continua" se accede al buscador de las mismas. Con el botón nuevo se puede dar de alta una nueva AFC.

| <ul> <li>Declaración<br/>responsable</li> </ul>                        | Gestión de Ac     | tividades de Formación Continua |                       |
|------------------------------------------------------------------------|-------------------|---------------------------------|-----------------------|
| <ul> <li>Tipos de Actividades<br/>de Formación<br/>Continua</li> </ul> | Criterios de búsq | ueda                            |                       |
| Gestión de las                                                         | Federación:       | ACTIVIDADES SUBACUÁTICAS        | <b>v</b>              |
| Actividades de<br>Formación Continua                                   | Tipo de AFC:      |                                 | V                     |
| Solicitudes                                                            | Fecha inicio:     | Fecha fin:                      |                       |
|                                                                        | Estado:           | Códiqo:                         |                       |
|                                                                        |                   |                                 | BUSCAR NUE VO LIMPIAR |

Las AFC pueden presentarse en diferentes estados. Los cambios de estado de las AFC estarán asociados a las acciones que se vayan realizando sobre la AFC.

 Borrador (Datos incompletos): AFC dada de alta en el sistema pero no con todos los datos obligatorios para su publicación

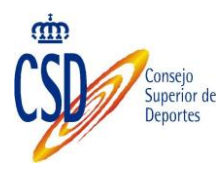

- Pendiente de validación: cuando un usuario de Federación completa todos los datos relativos a la AFC, esta pasa a este estado hasta que un tramitador la valide.
- Cancelada por Federación: Cuando una Federación quiere eliminar una AFC del sistema utiliza este estado.
- Caducada: Cambio automático de todas las AFC celebradas que pasados 7 días desde la fecha de fin no tengan Inscritos o tengan inscritos sin diplomas generados y hayan pasados 15 días de la fecha de fin.
- No validada: Cuando la federación da de alta una AFC en el sistema, esta debe de esperar validación por parte del CSD para continuar con el proceso de inscritos y para ser visible desde el buscador público.
- Validada: Cuando la convocatoria de la AFC es comprobada por el CSD y se ajusta a lo establecido en la Resolución, el CSD valida las AFC. Desde ese momento se puede comenzar con el proceso de inscripciones y se publica la AFC en el buscador de FOCO.
- Bloqueada: El CSD se reserva el derecho de bloquear temporal una AFC si lo considera oportuno.
- Celebrada: AFC's que previamente habían sido validadas que tienen inscritos y cuya fecha de fin ha pasado.
- Cerrada (diplomas editados) AFC con inscritos y celebradas para las que ya se han generado sus diplomas.
- ✓ **Excluida**: Actividad excluida del sistema por el CSD

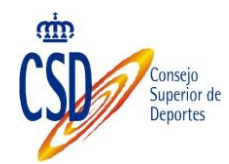

#### Gestión de Actividades de Formación Continua

| Detalle de la Actividad de            | Formación Continua Inscritos Historial de cambios                                                                                   |
|---------------------------------------|----------------------------------------------------------------------------------------------------|
|                                       |                                                                                                    |
| (*) Campos Obligatorios para da       | ar de alta en el sistema la AFC / (**) Campos Obligatorios para poder comenzar a realizar inscripciones                             |
| Federación:                           | ACTIMDADES SUBACUÁTI                                                                                                    |
| Tipo de AFC: (*)                      | V                                                                                                    |
| C.C.A.A. de Celebración<br>(**):      | Provincia de Celebración(**):                                                                                                    |
| Localidad de<br>Celebración(**):      |                                                                                                    |
| Lugar de Celebración<br>(**):         |                                                                                                    |
| Fecha inicio(**):                     | Fecha fin(**):                                                                                                    |
| Horario(**):                          |                                                                                                    |
| Núm. de Plazas<br>Ofertadas:          | Precio por alumno:                                                                                                    |
| Responsable de la AFC<br>(**):        |                                                                                                    |
| Telefono del<br>responsable(**):      |                                                                                                    |
| Correo Electrónico de<br>Contacto(*): |                                                                                                    |
| Web:                                  |                                                                                                    |
|                                       |                                                                                                    |
|                                       | Firma de los                                                                                                    |
| IMAGEN                                | Examinar                                                                                                    |
| NO                                    |                                                                                                    |
| DISPONIBLE                            | SUBIR FIRMA DE LOS DIPLOMAS LIMPIAR FIRMA DE LOS DIPLOMAS                                                                           |
|                                       | Formato jpg, tamaño máximo 100k. Las medidas óptimas para una correcta resolución de la imagen en el                                |
|                                       | aipioma son de 3,5cm x 3cm                                                                                                    |
|                                       |                                                                                                    |
|                                       | Logos de los                                                                                                    |
| IMAGEN                                | patrocinadores Examinar                                                                                                    |
| NO                                    |                                                                                                    |
| DISPONIBLE                            | SUBIR LOGOS DE LOS PATROCINADORES<br>LIMPIAR LOGOS DE LOS PATROCINADORES                                                            |
|                                       |                                                                                                    |
|                                       | Formato jpg, tamaño máximo 100k. Las medidas óptimas para una correcta resolución de la imagen en el<br>diploma son de 19cm x 2,5cm |
|                                       |                                                                                                    |
|                                       | Sello de la                                                                                                    |
| IMAGEN                                | Federación Examinar                                                                                                    |
| NO                                    |                                                                                                    |
| DISPONIBLE                            | SUBIR SELLO DE LA FEDERACIÓN LIMPIAR SELLO DE LA FEDERACIÓN                                                                         |
|                                       | Formato jpg, tamaño máximo 100k. Las medidas óptimas para una correcta resolución de la imagen en el                                |
|                                       | diploma son de 19cm x 2,5cm                                                                                                    |
|                                       |                                                                                                    |
| Enumera los<br>patrocinadores         | $\bigcirc$                                                                                                    |
| Dirección de la<br>Federación         | Aragó, 517 - 5º 1ª 08013 BARCELONA                                                                                                  |
| Teléfono de la<br>Federación          | 93 2006769         Fax de la Federación         93 2411680                                                                          |
| Correo electrónico de la<br>Federació | fedas@fedas.es                                                                                                    |
| Web de la Federación                  | http://www.fedas.es                                                                                                    |
| Presidente de la                      | Xavier Durán Soler                                                                                                    |
| rederación                            |                                                                                                    |
|                                       | PUBLICAR GUARDAR BORRADOR                                                                                                    |
| No se puede realizar Insc             | ripciones mientras no se completen todos los campos.                                                                                |
|                                       |                                                                                                    |

VOLVER

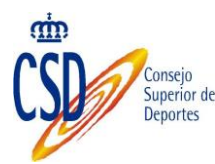

Los campos y botones a utilizar son:

- **Federación**: Restringida según el usuario que haya accedido.
- ☑ **Tipo de AFC**: tipo de Actividad de formación continua a la que corresponde el curso (seminario,... etc.) que se está definiendo.
- ☑ ¿Dónde?: CCAA, Provincia, Localidad y Lugar de Celebración.
- ☑ ¿Cuándo?: Fecha de **inicio**, fecha de **finalización**, **Horario**.
- Otra información: número de plazas ofertadas, precio por alumno, correo electrónico de contacto, página web información, precio por alumno, datos del responsable de la actividad.
- Imágenes que se mostrarán en los diplomas, de forma opcional se pueden incorporar para cada Actividad el logo de los patrocinadores (y su descripción), la firma del presidente de la Federación y el sello. En el diploma se mostrarán sólo si se han cargado previamente. En los tres casos, la forma de incorporar una imagen se realiza dando los siguientes pasos:
  - 1. Preparar las imágenes siguiendo las especificaciones en cuanto al tamaño del fichero que se va a incorporar, la extensión permitida y el tamaño en cm de las imágenes. Es importante seguir estas indicaciones porque si no el diploma no se mostrará correctamente
  - 2. Seleccionar la imagen a través del botón y pulsar el botón Subir que corresponda

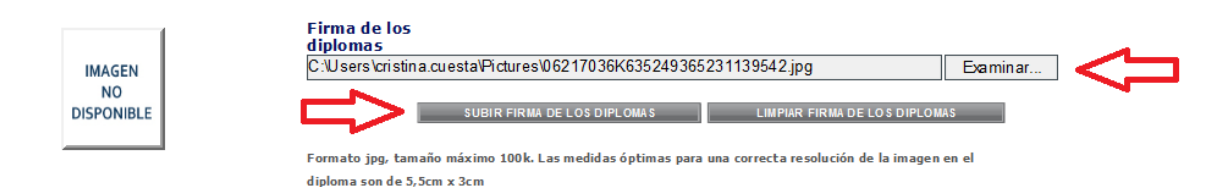

3. No obstante, hasta que no se pulse el botón Aceptar, la imagen no se asociará a la Actividad.

Una vez guardados los cambios, el sistema permite pre visualizar el diploma para verificar que las imágenes subidas encajen correctamente en la plantilla.

- En esta pantalla también están disponibles opciones para la gestión de alumnos y diplomas a realizar en fases posteriores: pestaña "Inscritos", botón "generar listado inscritos" y "generar control de asistencia".
- ☑ **"Aceptar":** confirmar la creación de la AFC.

# 4.5. BÚSQUEDA, CONSULTA, MODIFICACIÓN Y CANCELACIÓN DE AFC.

Al igual que con las TAFC, se puede acceder a la gestión completa de los cursos (AFC) programados por una federación. Para ello ir al menú "Gestión de Actividades de Formación Continua", aparece el botón "**buscar**" que permite delimitar las búsquedas. Al lanzar una búsqueda nos devolverán una relación de AFC's paginada.

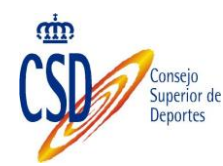

#### Gestión de Actividades de Formación Continua

| Criterios o          | le búsqueda<br>Je pusqueda  |                         |            |                  |                                                       |                                   |                 |           |          |
|----------------------|-----------------------------|-------------------------|------------|------------------|-------------------------------------------------------|-----------------------------------|-----------------|-----------|----------|
| Federación           |                             | ACTIVIDADES SUBACUÁTICA | \S         |                  |                                                       |                                   | $\mathbf{\sim}$ |           |          |
| Tipo de AF           | <b>c</b> :                  |                         | -          |                  |                                                       |                                   | ~               |           |          |
| Fecha inici          | o:                          |                         | Fecha      | fin:             |                                                       |                                   |                 |           |          |
| Estado:              |                             | •                       | Código     |                  |                                                       |                                   |                 |           |          |
|                      |                             |                         |            |                  |                                                       |                                   | BU SCA          | R NUE VO  | LIMPIAR  |
| Resultado            | s de la búsqu               | eda                     |            |                  |                                                       |                                   |                 |           |          |
| Código               | Federación                  | Tipo AFC                | Fh. Inicio | Fh. Fín          | Ubicación                                             | Estado<br>AFC                     | Consultar       | Modificar | Cancelar |
| 14 AS -<br>010 - 188 | ACTIVIDADES<br>SUBACUÁTICAS | prueba oscar 5          | 20/04/2015 | 09/05/2015       | Asturias -<br>ASTURIAS -<br>sadsad                    | Pendiente<br>de<br>validación     |                 | *         | ×        |
| 14 AS -<br>013 - 182 | ACTIVIDADES<br>SUBACUÁTICAS | aguas profundas 1       | 13/04/2015 | 16/05/2015       | Andalucía -<br>ALMERÍA - rtyrt                        | Pendiente<br>de<br>validación     |                 |           | ×        |
| 14 AS -<br>045 - 161 | ACTIVIDADES<br>SUBACUÁTICAS | prueba test cris        | 23/03/2015 | 26/03/2015       | Andalucía -<br>ALMERÍA -<br>Mojacar                   | Cerrada<br>(diplomas<br>editados) |                 | *         | ×        |
| 14 AS -<br>016 - 125 | ACTIVIDADES<br>SUBACUÁTICAS | aletas atómicas         | 16/03/2015 | 17/03/2015       | Andalucía -<br>CÁDIZ - dsvzv                          | Caducada                          |                 | -         | ×        |
| 14 AS -<br>016 - 124 | ACTIVIDADES<br>SUBACUÁTICAS | aletas atómicas         | 10/03/2015 | し。<br>12/03/2015 | Asturias -<br>ASTURIAS -<br>azcfdzcz                  | Caducada                          |                 | *         | ×        |
| 14 AS -<br>030 - 139 | ACTIVIDADES<br>SUBACUÁTICAS | aletas atómicas 2       | 02/03/2015 | 05/03/2015       | Castilla - La<br>Mancha -<br>GUADALAJARA -<br>laguito | Caducada                          |                 | *         | ×        |
| 14 AS -<br>045 - 112 | ACTIVIDADES<br>SUBACUÁTICAS | prueba test cris        | 04/12/2014 | 13/12/2014       | Aragón - TERUEL<br>- dfgdfg                           | Caducada                          |                 | *         | ×        |
| 14 AS -<br>042 - 108 | ACTIVIDADES<br>SUBACUÁTICAS | GHFHGFGH                | 28/11/2014 | 18/12/2014       | Andalucía -<br>CÁDIZ - GHGRFH                         | Caducada                          |                 | -         | ×        |
| 14 AS -<br>039 - 104 | ACTIVIDADES<br>SUBACUÁTICAS | dfdsfsd                 | 19/11/2014 | 22/11/2014       | Aragón - TERUEL<br>- hgf                              | Caducada                          |                 | 2         | ×        |
| 14 AS -<br>040 - 105 | ACTIVIDADES<br>SUBACUÁTICAS | dghdgh                  | 12/11/2014 | 15/11/2014       | Aragón - HUESCA<br>- ertet                            | Caducada                          |                 | -         | ×        |
| 040 105              | JUDACOATICAS                |                         |            |                  | ertet                                                 |                                   |                 | 1 2       | 2 3 4 5  |

Desde este listado se muestra información sobre las fechas y lugares de celebración. También se muestras los estados del TAFC, de la AFC y la celebración. Por último y dependiendo de la lógica de los estados se pueden realizar las acciones de consulta, modificación y cancelación de una AFC.

Es importante resaltar que si se accede a través del icono  $\square$  el acceso a la AFC es en consulta, es decir no se permite agregar inscritos ni generar diplomas ni actualizar datos.

Para actualizar hay que acceder a través del icono 🋸

Si una Federación modifica algún dato de una AFC Validada, automáticamente ésta pasa a estar de nuevo Pendiente de Validación. Cada cambio que realice la federación de aquellas AFC's validadas, se registra en un histórico al que se puede acceder desde la pestaña seguimiento.

Histórico de cambios

| Campo modificado | Valor anterior              | Valor nuevo    | Fecha del<br>cambio | Usuario               |
|------------------|-----------------------------|----------------|---------------------|-----------------------|
| Estado AFC       | Pendiente de validación     | Validada       | 24-04-2015          | Cristina Cuesta Gómez |
| Horario          | mañana                      | mañana y tarde | 24-04-2015          | Cristina Cuesta Gómez |
| Estado AFC       | Validada                    |                | 27-04-2015          | Cristina Cuesta Gómez |
| Estado AFC       | Cerrada (diplomas editados) |                | 27-04-2015          | Cristina Cuesta Gómez |

#### 4.6. COPIA DE TIPOS DE ACTIVIDAD DE FORMACIÓN CONTINUA:

Existe la posibilidad de Copiar TAFC'S, siempre que se cumplan dos requisitos:

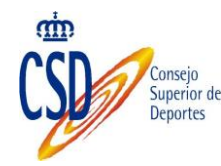

- Tiene que tener asociadas Actividades de Formación Continua
- Dicha actividad debe disponer de Diplomas editados.

Si no se cumplen estos dos requisitos, no figurará la opción De "Copia y creación de una nueva TAFC".

Para ello debemos acceder a: "Tipos de actividades de Formación Contínua" y realizar la Búsqueda según el criterio que deseemos:

| ) Declaración responsable                                                                                        |                         |                                   |             |   |   |                      |
|----------------------------------------------------------------------------------------------------|-------------------------|-----------------------------------|-------------|---|---|----------------------|
| Tipos de Actividad de Formación<br>Continua                                                                      | Tipos de Actividades de | Formación Continua                |             |   |   |                      |
| <ul> <li>Gestión de las Actividades de<br/>Formación Continua</li> </ul>                                         | Criterios de búsqueda   |                                   |             |   |   |                      |
| ) Fichero de Formación Continua                                                                                  | Programa marco          | Programa Foco                     |             | ~ |   |                      |
| ) Informes                                                                                                    | Código:                 |                                   | Estado:     |   | ~ |                      |
| ) Solicitudes                                                                                                    | Denominación:           |                                   |             |   |   |                      |
| ) Generación de Resoluciones                                                                                     | Organizador:            | Federaciones deportivas españolas | BÁDMINTON V |   |   |                      |
| ) Consulta de Resoluciones                                                                                       |                         |                                   |             |   |   |                      |
| and the second second second second second second second second second second second second second second second |                         |                                   |             |   |   | BUSCAR NUEVO LIMPIAR |

Nos figurará el listado de TAFC y seleccionaremos el deseado, a través de la opción "Modificar":

| Programa Foco | BÁDMINTON | estrategias para desconcentrar al adversario | Inactiva                              | 17 BD - 005 | 3        |
|---------------|-----------|----------------------------------------------|---------------------------------------|-------------|----------|
| Programa Foco | BÁDMINTON | Mejoras de téncica en terreno de césped      | Resolución<br>definitiva:<br>aceptada | 17 BD - 006 | Modifica |
| Programa Foco | BÁDMINTON | Mejoras de téncica en terreno de césped      | Resolución<br>definitiva:<br>aceptada | 17 BD - 007 |          |

Nos figurará el Detalle del Tipo de Actividad:

| Tipos de Activida           | des de Formación Continua                                                                                                    |
|-----------------------------|----------------------------------------------------------------------------------------------------|
| Detalle del Tipo de         | Actividad                                                                                                    |
| (*) Campos Obligatorios p   | ara dar de alta en el sistema la AFC / (**) Campos Obligatorios para poder comenzar a realizar inscripciones                                              |
| Código:                     | 17 BD - 006                                                                                                    |
| Denominación(*):            | Mejoras de téncica en terreno de césped                                                                                                    |
| Organizador:                | Federaciones deportivas españolas V BÁDMINTON V                                                                                                    |
| Formato(**):                | Seminario (entre 9 y 20 horas)                                                                                                    |
| Horas(**):                  | 15 Jornadas(**): 3                                                                                                    |
| Fecha resolución(**)        | Fecha B.O.E.(**):                                                                                                    |
| Estado(*):                  | Resolución definitiv Carácter (**): General                                                                                                    |
| Selecciona                  | Nivel de los usuarios (**)                                                                                                    |
| $\checkmark$                | Nivel I: Iniciación y enseñanza                                                                                                    |
| $\checkmark$                | Nivel II: Perfeccionamiento técnico y la tecnificación                                                                                                    |
|                             | Nivel III: Alto rendimiento                                                                                                    |
| Selecciona                  | Requisitos mínimos(**)                                                                                                    |
|                             | NIVEL I: Título oficial de enseñanzas deportivas de régimen especial o su equivalencia profesional.                                                       |
| $\checkmark$                | Título oficial o certificado de profesionalidad de los relacionados con la actividad física y el deporte, o su equivalencia profesional.                  |
|                             | NIVEL I: Superación de una actividad formativa del periodo transitorio.                                                                                   |
|                             | NIVEL I: Diploma federativo anterior a 2007 (24 de noviembre).                                                                                            |
|                             | NIVEL I: Estar matriculado en enseñanzas deportivas o enseñanzas relacionadas con la actividad física y el deporte o formaciones del periodo transitorio. |
|                             | Experiencia profesional o deportiva en la modalidad o especialidad deportiva                                                                              |
| El transfer ménime del cont | nido dal campo Obietivos es de 1200 caractéres v./o.22 filas                                                                                              |

Y seleccionaremos "Copiar y crear una nueva TAFC" (figura en la parte inferior de la pantalla):

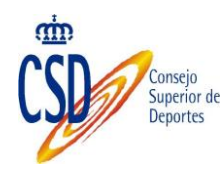

Relación de Equipamiento:

Mejoras de téncica en terreno de césped

COPIAR Y CREAR UNA NUEVA TAFC

Aceptamos el mensaje de aviso que nos confirma que la gestión se ha realizado correctamente:

Aviso

Se ha generado una nueva TAFC con los datos copiado.

ACEPTAR

Si accedemos a la búsqueda de TAFC´S, figurará la copia realizada:

| Programa Foco | BÁDMINTON | Mejoras de téncica en terreno de césped | Resolución<br>definitiva:<br>aceptada | 17 BD - 007 | * |  |
|---------------|-----------|-----------------------------------------|---------------------------------------|-------------|---|--|
| Programa Foco | BÁDMINTON | Mejoras de téncica en terreno de césped | Resolución<br>definitiva:<br>aceptada | 17 BD - 008 | * |  |

De esta forma, podemos realizar las modificaciones que precisemos sin necesidad de gestionar una nueva.

## **5. INSCRITOS Y GENERACIÓN DE DIPLOMAS**

#### 5.1. COMO REALIZAR LAS INSCRIPCIONES

Disponible a través de la opción de Modificación de una AFC. El proceso de inscripción está disponible sólo para aquellas AFC's en estado Validada.

| Consejo<br>Superior de                                                                                                    |    |
|----------------------------------------------------------------------------------------------------|----|
| Deportes                                                                                                    |    |
|                                                                                                    |    |
| Sestión de Actividades de Formación Continua                                                                                                    |    |
| Detalle de la Actividad de Formación Continua Inscritos Historial de cambios                                                                                                    |    |
|                                                                                                    |    |
| NUEVA IN SCRIPC                                                                                                    | ÓN |
| -                                                                                                    |    |
| No se han encontrado registros de inscritos.                                                                                                    |    |
| Carga Masiva de Inscritos                                                                                                    |    |
| Para poder realizar la inscripción masiva de alumnos es realizar los siguientes pasos:                                                                                                    |    |
| 1- Descargue la plantilla y guárdela en su equipo<br>2- Al abrir el archivo Excel de dicha platilla debe de habilitar la edición y las macros<br>3- Complete los datos de los inscritos<br>4- Guarde una copia del fichero<br>5- Incorpórelo al sistema a través del campo Subir Fichero de inscritos |    |
| Descargar plantilla inscritos:                                                                                                    |    |
| Subir fichero inscritos                                                                                                    |    |
| Examinar                                                                                                    |    |
| .xlsm                                                                                                    |    |
|                                                                                                    |    |
|                                                                                                    |    |
|                                                                                                    |    |

El proceso de inscripción se puede realizar de dos formas diferentes:

1. Inscribiendo a los ALUMNOS/AS y/o PONENTES de uno en uno, pulsando el botón Nueva Inscripción y completando los datos solicitados

| Incripción Alumnos                     |
|----------------------------------------|
| Datos del Alumno                       |
| NIF/NIE Pasaporte VALIDAR Nombre:      |
| Primer apellido:                       |
| Segundo apellido:<br>Fecha Nacimiento: |
| Sexo: V                                |
| Tipo Inscripción: 🗸                    |
| Correo:                                |
|                                        |
| VOLVER                                 |

 Inscribiendo a los ALUMNOS/AS y/o PONENTES de forma masiva a través de la plantilla propuesta por el sistema y disponible para su descarga en la misma pantalla de inscripción. Este fichero en formato Excel está configurado para minimizar los posibles errores al ser

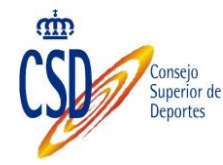

incorporado en el sistema. Es importante seguir los pasos indicados en la pantalla

- a. Descargue la plantilla y guárdela en su equipo
- b. Al abrir el archivo Excel de dicha platilla debe de habilitar la edición y las macros

|           |              |                      | ,                  |                             |                                             | · · · · · · · · · · · · · · · · · · · |                |          |
|-----------|--------------|----------------------|--------------------|-----------------------------|---------------------------------------------|---------------------------------------|----------------|----------|
| Inicio    | Insertar     | Diseño de página     | Fórmulas I         | Datos Revisar Vista         | a Acrobat                                   |                                       |                | -        |
| protegida | Este archive | o procede de una ubi | cación de Internet | y podría no ser seguro. Hag | a clic para obtener más detalles            | . Habilitar edición                   |                |          |
| F3        | • (*         | f <sub>x</sub>       |                    |                             |                                             | 45                                    |                | <u> </u> |
| А         |              | В                    | С                  | D                           | E                                           | F                                     | G              | Н        |
|           |              |                      | Debe Hal           | pilitar edición y Habilita  | Validar Datos<br>r contenido para poder rel | lenary validar el l                   | istado de Inso | ritos    |
| NIF       |              | PASAPORTE            | NOMBRE             | PRIMER APELLIDO             | SEGUNDO APELLIDO                            | F. NACIMIENTO<br>día/mes/año          | SEXO           | CORREO I |
|           |              |                      |                    |                             |                                             |                                       |                |          |
|           |              |                      |                    |                             |                                             |                                       |                |          |

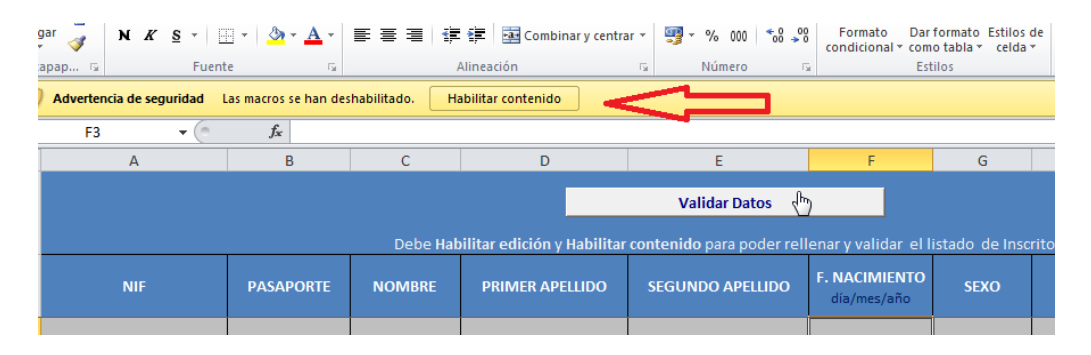

- c. Complete los datos de los inscritos, teniendo cuidado con los formatos de los datos introducidos:
  - $^{\circ}$  NIF: 9 posiciones completando con 0 a las izquierda si es menor y sin guiones
  - ° Fecha dd/mm/aaaa
  - Sexo y Tipo de inscripción solo se permitirán inscripciones con valores entre los que propone la plantilla

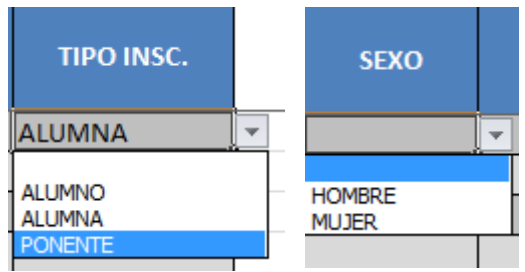

° Dirección de correo electrónico: con formato correcto

Y recuerde pulsar validar para verificar este tipo de comprobaciones.

d. Guarde una copia del fichero

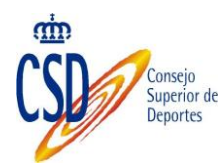

e. Incorpórelo al sistema a través del campo Subir Fichero de inscritos, el sistema le informará de las inscripciones realizadas y de las que han generado algún tipo de error.

Una vez incorporados los datos, y siempre que no se hayan generado los diplomas, las federaciones pueden modificar e incluso eliminar a los inscritos a través de las opciones disponibles

| Detalle de la Actividad de | Formación Continua | Inscritos | Diplomas     | Histor | rial de can | nbios     |                 |             |            |          |
|----------------------------|--------------------|-----------|--------------|--------|-------------|-----------|-----------------|-------------|------------|----------|
|                            |                    |           |              |        |             |           |                 |             |            |          |
|                            |                    |           |              |        |             |           |                 |             | NUEVA INSC | RIPCIÓN  |
| Nombre                     | Primer Apellido    | Seg       | jundo Apelli | ido    | NIF/NIE     | Pasaporte | Mail            | Inscripción | Modificar  | Eliminar |
| Alicia                     | González           | Fernán    | dez          |        |             | aasas     | jacsh@saddsa.es | Alumna      | -          | ×        |

Si los diplomas ya han sido generados y por lo tanto la AFC está en estado "Cerrada (Diplomas generados)", sólo los tramitadores podrán modificar los datos de un inscrito y regenerar su diploma en caso de errata.

# 5.2. GENERACIÓN DE DIPLOMAS

Sólo se permite generar los diplomas a partir del último día de la Actividad. El usuario de la Federación debe de marcar la asistencia o no del inscrito a la AFC y en ese momento generar los diplomas correspondientes. Se permite realizar una pre-visualización previa de dichos diplomas para minimizar el riesgo de erratas, de esa forma si se detecta antes de Cerrar la AFC, las propias federaciones pueden proceder a su corrección.

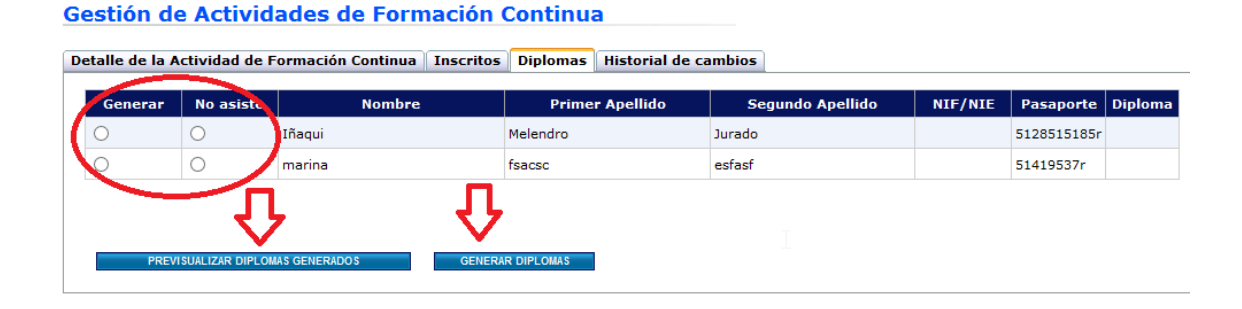

Una vez generados, el estado de la AFC pasa automáticamente a "Cerrada (Diplomas editados)"

Detalle de la Actividad de Formación Continua Inscritos Diplomas Historial de cambios

| Nombre  | Primer Apellido                                                             | Segundo Apellido | NIF/NIE | Pasaporte     | Diploma |
|---------|-----------------------------------------------------------------------------|------------------|---------|---------------|---------|
| dsfsdgs | gsva <g< td=""><td>rggafg</td><td></td><td>6456186161864</td><td></td></g<> | rggafg           |         | 6456186161864 |         |
| wefwfa  | awfawfwa                                                                    | fwafwef          |         | 5154181       |         |

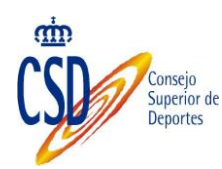

#### 6. SOLICITUDES

La incorporación de nuevas TAFC al programa FOCO es un procedimiento administrativo catalogado en la sede electrónica del CSD (código 201511). Como tal, debe solicitarse a la unidad de Titulaciones del CSD mediante mecanismos de administración electrónica.

Desde la opción "Solicitudes" del menú principal se pueden realizar diferentes gestiones relacionadas con este procedimiento administrativo: ver solicitudes en curso (seguimiento), realizar nuevas solicitudes, subsanar aquellas solicitudes que lo requieran...

### 6.1. ENVÍO DE SOLICITUDES. REQUISITOS.

Para poder enviar nuevas solicitudes al CSD, o lo que es lo mismo, para pedir la incorporación de TAFC (en estado borrador) al programa FOCO, es necesario que se cumplan una serie de requisitos funcionales:

- El usuario que accede al sistema debe ser el representante legal de la federación al menos para el procedimiento 201511 y debe de poder acreditarlo en el momento de iniciar su solicitud aportando las fechas en las que va a ejercer dicha representación y el documento que le acredita como tal.
- 2) El usuario ha iniciado sesión con un certificado reconocido (FNMT, DNIE... etc.)
- 3) Se ha validado la incorporación al programa FOCO mediante la "declaración responsable".
- 4) El plazo de solicitud de incorporación al FOCO está abierto.
- 5) Se han grabado los datos de la TAFC a solicitar.

# 6.2. ENVÍO DE SOLICITUDES. PROCESO.

Un usuario que cumpla los requerimientos del apartado 6.1 debe entrar en la aplicación de FOCO. Al clicar en el menú solicitudes, aparece el botón nueva solicitud.

| <ul> <li>Declaración<br/>responsable</li> </ul>                              | Solicitudes de                | Tipos de AFC                              |                                |
|------------------------------------------------------------------------------|-------------------------------|-------------------------------------------|--------------------------------|
| <ul> <li>Tipos de Actividades<br/>de Formación<br/>Continua</li> </ul>       | Criterios de búsqu            | eda                                       |                                |
| <ul> <li>Gestión de las<br/>Actividades de<br/>Formación Continua</li> </ul> | Programa marco<br>Federación: | Programa Foco<br>ACTIVIDADES SUBACUÁTICAS |                                |
| Solicitudes                                                                  | Estado:                       | V                                         |                                |
|                                                                              |                               |                                           | BUSCAR NUEVA SOLICITUD LIMPIAR |

Después se mostrar una lista de aquellas TAFC que cumplen los requerimientos.

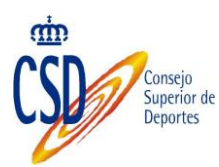

#### Solicitudes de Tipos de AFC

| Programa      | Organizador                                 | Tipo de AFC               | Estado   | Código      | Iniciar<br>solicitud |
|---------------|---------------------------------------------|---------------------------|----------|-------------|----------------------|
| Programa Foco | LUCHAS OLÍMPICAS Y<br>DISCIPLINAS ASOCIADAS | TAFC de Lucha en la playa | Borrador | 17 LU - 001 | -                    |
| Programa Foco | ATLETISMO                                   | Nuevo para solicitud      | Borrador | 17 AT - 006 | -                    |
| Programa Foco | ATLETISMO                                   | sdfsdfs df                | Borrador | 17 AT - 007 | -                    |

Seleccionar una y clic en el botón "Seleccione TAFC" correspondiente.

El sistema verifica si el usuario conectado es un Representante de la Federación aprobado para realizar solicitudes del Programa Foco en nombre de su Federación, si lo es, muestra sus datos de representación y no pude realizar cambios, si aún no es representante o todavía no ha sido aprobado, muestra sus datos para que los pueda actualizar si quiere

| olicitudes para Tipo: | s de Actividad de Formaci                   | ón Continua                            |                      |             |                     |
|-----------------------|---------------------------------------------|----------------------------------------|----------------------|-------------|---------------------|
| Programa              | Organizador                                 | Tipo de AFC                            | Estado               | Código      | Iniciar<br>solicitu |
| rograma Foco          | LUCHAS OLÍMPICAS Y<br>DISCIPLINAS ASOCIADAS | TAFC de Lucha en la playa              | Borrador             | 17 LU - 001 | -                   |
| rograma Foco          | ATLETISMO                                   | Nuevo para solicitud                   | Borrador             | 17 AT - 006 | -                   |
| rograma Foco          | ATLETISMO                                   | sdfsdfs df                             | Borrador             | 17 AT - 007 | -                   |
|                       | n del usuario conetcado sobre               | e la entidad: FEDERACIÓN ESPAÑOLA DE L | UCHAS OLÍMPICAS Y DI | SCIPLINAS A | SOCIAD              |

Una vez completados, al pulsar el botón "Solicitar", el sistema prepara el formulario de solicitud para la Oficina Virtual (sede electrónica) del CSD. En la parte superior aparecerán los datos correspondientes al representante legal, solo se pueden modificar si la representación aún no ha sido validada por los Administradores del Sistema y los datos de contacto.

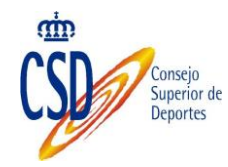

| 201511                                                             | <ul> <li>solicitud de incorporac</li> </ul>                                                                                   | ion de actividades de l                                                 | formación al prog                                   | rama FOCO, Convoc                               | atoria 2016.           |                           |
|--------------------------------------------------------------------|----------------------------------------------------------------------------------------------------|-------------------------------------------------------------------------|-----------------------------------------------------|-------------------------------------------------|------------------------|---------------------------|
| (*) Campos o                                                       | bligatorios                                                                                                    |                                                                         |                                                     |                                                 |                        |                           |
| Datos del s                                                        | olicitante                                                                                                    |                                                                         |                                                     |                                                 |                        |                           |
| Nombre co                                                          | mpleto:                                                                                                    |                                                                         |                                                     |                                                 |                        |                           |
| NLF / NL                                                           | 6                                                                                                    | 07971990Y                                                               |                                                     |                                                 |                        |                           |
| En represer                                                        | stación de(*):                                                                                                    | FEDERACION ESPAÑOLA DE B                                                | ALLE DEPORTIVO "FEBD"                               |                                                 |                        |                           |
| CIF(*):                                                            |                                                                                                    |                                                                         |                                                     |                                                 |                        |                           |
| En calidad                                                         | des                                                                                                    | ADMINISTRADOR                                                           |                                                     |                                                 |                        |                           |
| Fechas de i                                                        | nicio de representación:                                                                                                    | 01/01/2014                                                              |                                                     |                                                 |                        |                           |
| Fechas de f                                                        | in de representación:                                                                                                    | 12/12/2017                                                              |                                                     |                                                 |                        |                           |
| Autorizació                                                        | n de representación                                                                                                    |                                                                         |                                                     |                                                 |                        |                           |
| Datos de co                                                        | ontacto para notificaciones                                                                                                   |                                                                         | NORDANZAN                                           |                                                 |                        |                           |
| Selection                                                          | ar                                                                                                    |                                                                         |                                                     |                                                 |                        | Climinar                  |
|                                                                    | Direction fisica                                                                                                    |                                                                         |                                                     | 1                                               |                        | 0                         |
|                                                                    | Direction fisica                                                                                                    |                                                                         |                                                     |                                                 |                        | 0                         |
|                                                                    | Direccion electrónica                                                                                                    |                                                                         |                                                     |                                                 |                        | 0                         |
|                                                                    | Direction electrónica                                                                                                    |                                                                         |                                                     |                                                 |                        | 0                         |
| -                                                                  | Direction electronica                                                                                                    |                                                                         |                                                     |                                                 |                        | 0                         |
|                                                                    | Direction Electronica Habilitada                                                                                              |                                                                         |                                                     |                                                 |                        | ő                         |
|                                                                    | Direction Electrónica Habilitada                                                                                              |                                                                         |                                                     |                                                 |                        | ŏ                         |
|                                                                    | Móvi                                                                                                    |                                                                         |                                                     |                                                 |                        | ŏ                         |
|                                                                    | Fije                                                                                                    |                                                                         |                                                     |                                                 |                        | Ö                         |
| Objeto de l<br>Incorporacio<br>Denominac<br>Continua(*<br>Requerió | a soficitud<br>ón al Programa de Formación Continua<br>fon <b>el tipo de Actividad de Formació</b><br>p <b>restado Acción</b> | i Deportive (FOCO) del Consejo Su<br>ILOS TECNICOS PARA LA NUEV<br>TEpo | perior de Deportes de la act<br>(A ETAPA DE LA FEBD | ividad tipo (una solicitud por c<br>Descripción | ede tipo de actividad) | nemeted same to connector |
|                                                                    | <u>له</u> ۸                                                                                                    | djunto a la solicitud                                                   | Otres                                               |                                                 |                        |                           |
|                                                                    |                                                                                                    |                                                                         |                                                     |                                                 |                        |                           |

Hay que asegurarse de se marca la opción relativa a notificaciones. El nombre de la TAFC ya aparece pre-relleno. A continuación clicar en el botón "Enviar Solicitud".

Nos aparecerá un breve resumen de la solicitud para ser firmado electrónicamente. Clic en "Firmar solicitud".

| Superior de<br>Deportes                                                                                                    |
|----------------------------------------------------------------------------------------------------|
| 201511 - Solicitud de incorporación de actividades de formación continua al programa                                                                                                    |
| FOCO.                                                                                                    |
| Datos a firmar                                                                                                    |
| Datos del solicitante                                                                                                    |
| Nombre completo:<br>N.I.F / N.I.E:<br>En representación de: FEDERACIÓN ESPAÑOLA DE PESCA Y CASTING<br>Cargo:                                                                                                    |
| Objeto de la solicitud:                                                                                                    |
| Denominación del tipo de Actividad de Formación Continua(*): Aguas Abiertas I. Iniciación.                                                                                                    |
| Documentos                                                                                                    |
| Documento                                                                                                    |
| CONTENIDOTAFC.PDF                                                                                                    |
| Como representante ante la sede electrónica del CSD a los efectos del trámite 201511 de "Solicitud de incorporación de actividades<br>de formación continua al programa FOCO" de esta misma sede, <b>autorizo a que la notificación de subsanación de las solicitudes</b><br><b>de incorporación de Actividades de formación continua al Programa FOCO del Consejo Superior de Deportes se realicen en<br/>el correo electrónico seleccionado.De acuerdo con lo establecido en el artículo 28.1 de la Ley 11/2007, de 22 de junio, de acceso<br/>electrónico de los ciudadanos a los Servicios Públicos</b> |
| FIRMAR SOLICITUD                                                                                                    |

Durante el proceso se cargará el sistema de firma basado en Java /@firma. Es normal que el proceso de carga de componentes Java se demore un poco. Es normal que aparezcan ventanas emergentes como las siguientes. Deberemos marcar las opciones de continuar / permitir (las veces necesarias) hasta que el sistema nos permita firmar la solicitud electrónicamente). También es habitual que el sistema nos pida la contraseña de acceso a nuestro repositorio de certificados o DNIE

Acepte la solicitud de permitir este sitio web para abrir un programa del equipo, sirve para poder utilizar la aplicación de AutoFirma y realizar el proceso de firma con certificado:

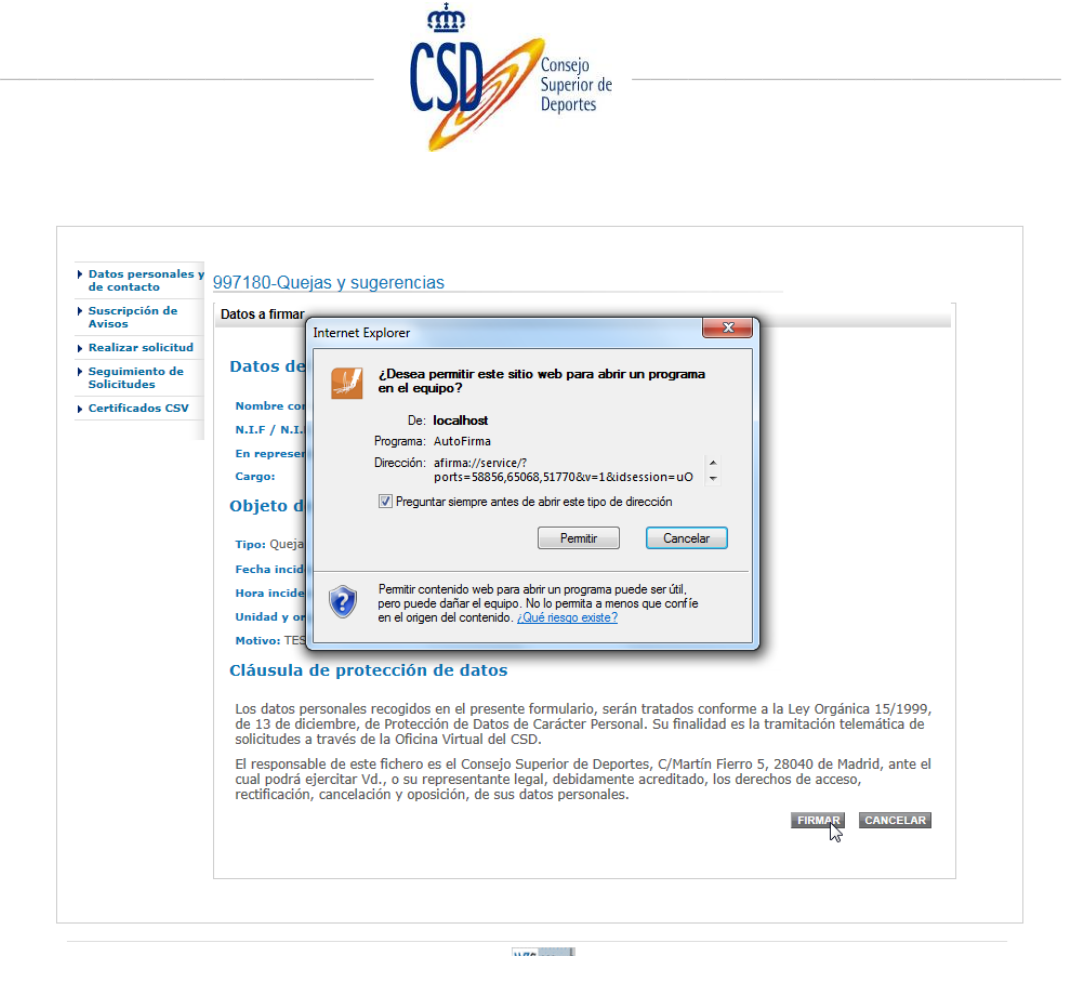

Al aceptar procederá a cargar y procesar la firma con la aplicación AutoFirma:

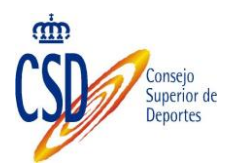

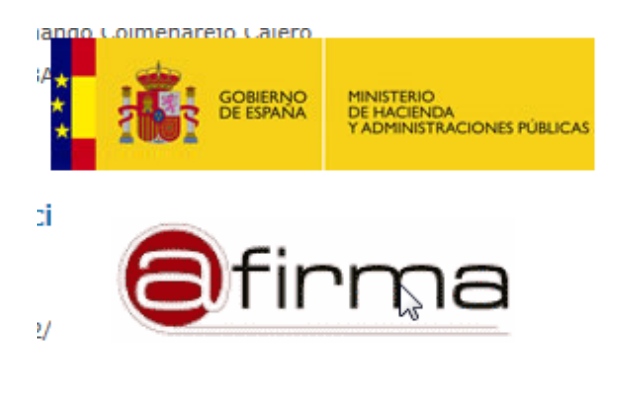

nde se produjo la incidencia: Prueba

#### ección de datos

ecogidos en el presente formulario, serán tratados conforme a la Ley Orgánica 15/1999, 3 Protección de Datos de Carácter Personal. Su finalidad es la tramitación telemática de la Oficina Virtual del CSD.

fichero es el Consejo Superior de Deportes, C/Martín Fierro 5, 28040 de Madrid, ante el l., o su representante legal, debidamente acreditado, los derechos de acceso, ón y oposición, de sus datos personales.

FIRMAR CANCELAR

Se le solicita el certificado con el que quiere realizar la firma

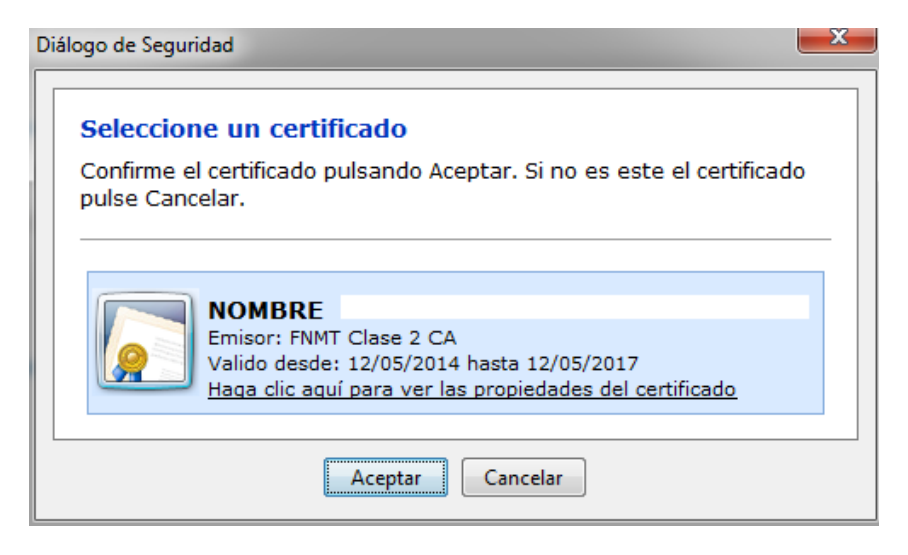

Proceda a firmar. Y se envía automáticamente la solicitud.

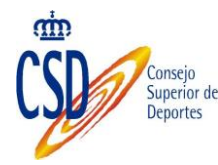

# 6.3. SEGUIMIENTO DE SOLICITUDES ENVIADAS

Desde el menú solicitudes, haciendo una búsqueda, nos muestra una relación de solicitudes de incorporación a FOCO y su estado. Con el icono bajo la columna acceso se puede consultar una solicitud.

| <ul> <li>Declaración<br/>responsable</li> </ul>                              | Solicitudes                  | de Tipos de A                | FC             |                                         |            |                      |         |  |  |  |  |  |
|------------------------------------------------------------------------------|------------------------------|------------------------------|----------------|-----------------------------------------|------------|----------------------|---------|--|--|--|--|--|
| <ul> <li>Tipos de Actividades<br/>de Formación<br/>Continua</li> </ul>       | Criterios de bú              | isqueda                      |                |                                         |            |                      |         |  |  |  |  |  |
| <ul> <li>Gestión de las<br/>Actividades de<br/>Formación Continua</li> </ul> | Programa maro<br>Federación: | Programa Foc     PESCA Y CAS | V              |                                         |            |                      |         |  |  |  |  |  |
| Solicitudes                                                                  | Estado:                      |                              |                | ~                                       |            |                      |         |  |  |  |  |  |
|                                                                              |                              |                              |                |                                         | BUSCAR     | IEVA SOLICITUD       | LIMPIAR |  |  |  |  |  |
|                                                                              | Resultados de                | Resultados de la búsqueda    |                |                                         |            |                      |         |  |  |  |  |  |
|                                                                              | Programa                     | Federación                   | Código         | Tipo de AFC                             | Estado     | Fecha de<br>registro | Acceso  |  |  |  |  |  |
|                                                                              | Programa Foco                | PESCA Y CASTING              | 14 PS -<br>001 | Aguas Abiertas I. Iniciación.           | Presentada | 30/09/2014           |         |  |  |  |  |  |
|                                                                              | Programa Foco                | PESCA Y CASTING              | 14 PS -<br>002 | Aguas Abiertas II.<br>Perfeccionamiento | Presentada | 30/09/2014           |         |  |  |  |  |  |

Desde la pantalla de consulta es posible ver los datos o imprimir una copia de la misma.

#### 6.4. SUBSANACIÓN DE UNA SOLICITUD

Durante la tramitación de una solicitud puede ocurrir que el CSD considere que hay información que necesita ser corregida. Tal extremo se comunicará a través un "requerimiento de subsanación" según lo dispuesto en la convocatoria.

Al consultar nuestras solicitudes estos casos se muestran con el estado "falta subsanar" y el icono de acceso cambia para indicarnos que se permite realizar la subsanación.

| <ul> <li>Declaración<br/>responsable</li> </ul>                              | Solicitudes                   | de Tipos de AF                 | C              |                                         |                |                      |        |  |  |
|------------------------------------------------------------------------------|-------------------------------|--------------------------------|----------------|-----------------------------------------|----------------|----------------------|--------|--|--|
| <ul> <li>Tipos de Actividades<br/>de Formación<br/>Continua</li> </ul>       | Criterios de bú               | isqueda                        |                |                                         |                |                      |        |  |  |
| <ul> <li>Gestión de las<br/>Actividades de<br/>Formación Continua</li> </ul> | Programa marco<br>Federación: | Programa Foco     PESCA Y CAS  | Programa Foco  |                                         |                |                      |        |  |  |
| Solicitudes                                                                  | Estado:                       |                                |                |                                         |                |                      |        |  |  |
|                                                                              |                               | BUSCAR NUEVA SOLICITUD LIMPIAR |                |                                         |                |                      |        |  |  |
|                                                                              | Resultados de                 | la búsqueda                    |                |                                         |                |                      |        |  |  |
|                                                                              | Programa                      | Federación                     | Código         | Tipo de AFC                             | Estado         | Fecha de<br>registro | Acceso |  |  |
|                                                                              | Programa Foco                 | PESCA Y CASTING                | 14 PS -<br>001 | Aguas Abiertas I. Iniciación.           | Falta subsanar | 30/09/2014           |        |  |  |
|                                                                              | Programa Foco                 | PESCA Y CASTING                | 14 PS -<br>002 | Aguas Abiertas II.<br>Perfeccionamiento | Presentada     | 30/09/2014           |        |  |  |

Al hacer clic en el icono de acceso aparece una pantalla con los datos de la solicitud. En la parte superior se muestra la información del requerimiento. Si el tramitador ha adjuntado algún documento explicativo es posible consultarlo desde "ver documentos adjuntos".

| 201511 - | Solicitud o | le incorporación | de actividades | de formación | continua al programa |
|----------|-------------|------------------|----------------|--------------|----------------------|
| FOCO.    |             |                  |                |              |                      |

| (*) Campos obligatorios |                                       |  |
|-------------------------|---------------------------------------|--|
| Requerimiento           |                                       |  |
| Tipo de requerimiento:  | Requerimiento de subsanación de datos |  |
| Resumen requerimiento:  | Falta concretar objetivos             |  |
|                         |                                       |  |
|                         | VER DOCUMENTOS ADJUNTOS               |  |

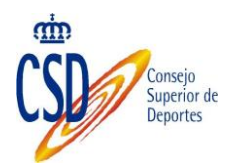

Para realizar la subsanación se puede subir un documento (por ejemplo un Word) al sistema con la corrección oportuna solicitada. Bastará con usar los botones "examinar" (para localizar el escrito en cuestión), "añadir" (incorporarlo al expediente) y "enviar solicitud" para hacer efectivo lo anterior.

| Objeto de la solicitud                                         |                                                                          |                                   |
|----------------------------------------------------------------|--------------------------------------------------------------------------|-----------------------------------|
| Incorporación al Programa de<br>solicitud por cada tipo de act | Formación Continua Deportiva (FOCO) del Consejo Superior de D<br>ividad) | eportes de la actividad tipo (una |
| Denominación del tipo de Acti<br>de Formación Continua(*):     | vidad Aguas Abiertas I. Iniciación.                                      | $\langle \rangle$                 |
| Documentación que se adj                                       | unta                                                                     |                                   |
| (*)Campos obligatorios para adjun                              | tar un documento                                                         |                                   |
| necesario comprima los fichero<br>Documentación que se adjunt  | is a enviar o bien baje la resolución de los pdf adjuntados.<br>a(*)     | 1                                 |
| Seleccionar fichero(*)                                         | Examinar                                                                 |                                   |
|                                                                | ANADR                                                                    |                                   |

Al clicar en "Enviar solicitud" desencadena un nuevo proceso de firma.

# 6.5. RESOLUCIÓN PROVISIONAL Y ALEGACIONES.

Durante la tramitación de las solicitudes se realizará una primera resolución provisional. Esta resolución se publicará en la sede electrónica del CSD (oficina virtual), en la ficha del procedimiento, en la zona de documentos descargables.

|           |                                   |                                                                                                    | Deportes                                                                                                    |
|-----------|-----------------------------------|----------------------------------------------------------------------------------------------------|----------------------------------------------------------------------------------------------------|
| )E        | CATÁLOGO DE TRÁMITES              | MIS TRÁMITES                                                                                                    |                                                                                                    |
| nse       | eñanzas Deportivas: 2             | 01511 - Incorporació                                                                                                    | ón al programa de formación continua del deporte                                                                                                    |
|           | 201511 - Solicitud                | l de incorporación d                                                                                                    | le actividades de formación al programa FOCO. Convocatoria 2015.<br>Plazo cerrado                                                                                                    |
| Qu        | ién lo puede solicitar:           | Federaciones deportiva                                                                                                    | s españolas                                                                                                    |
| Pla       | azo de solicitud                  | Plazo cerrado                                                                                                    |                                                                                                    |
| De<br>an  | escarga de formularios y<br>exos: | <ul> <li>201511_2015 AN</li> <li>201511_2015 AN</li> <li>201511_2015 AN</li> <li>201511_2015 AN</li> <li>201511 Manual d</li> </ul>                                             | IEXO I CERTIFICADO AUTORIZACION FED PROYECTO FOCO<br>IEXO II CERTIFICADO AUTORIZACION PROGRAMA GESTION FOCO<br>IEXO III Declaración Responsable del programa FOCO<br>le usuario para las Federaciones del Programa Foco                                                                                                    |
| No<br>act | ormativa de la<br>tuación:        | <ul> <li>201511_2015 Re<br/>Deportes, por la a<br/>2017 y se estable<br/>organizadas por l</li> <li>201511_2016 Re</li> <li>201511-2015. Pri<br/>Superior de Deporte</li> </ul> | solución de 19 de septiembre de 2014, de la Presidencia del Consejo Superior de<br>que se regula el Programa de Formación Continua del Deporte para el periodo 2015-<br>acen las condiciones de incorporación de las Actividades de Formación Continua<br>las Federaciones Deportivas Españolas.<br>Solución definitiva<br>imer tramo. Resolución de 19 de enero de 2015, de la Presidencia del Consejo<br>ortes de la que se incorporan actividades de formación continua al Programa de |
| Do<br>sol | ocumentación<br>licitada:         | 4                                                                                                    | í È                                                                                                    |
|           | Datos generales del Trá           | mite Código:                                                                                                    | 201511                                                                                                    |
|           | Tramita                           | nción Tipo:                                                                                                    | Procedimiento                                                                                                    |
| -         | Datos de Ac                       | ceso Denominación:                                                                                                    | 201511 - Incorporación al programa de formación continua del deporte                                                                                                    |
|           |                                   | Título para el<br>ciudadano:                                                                                                    | 201511 - Incorporación al programa de formación continua del deporte                                                                                                    |
|           |                                   | Descripción:                                                                                                    | Incorporación de los tipos de Actividades de Formación Continua organizadas por                                                                                                    |

Conseio

Las resoluciones provisionales, desde su publicación, tienen un periodo en el que el interesado puede presentar alegaciones.

Esta parte del procedimiento de alegaciones tiene que ser realizada también por el representante legal de la federación para el programa FOCO usando un certificado electrónico. Para ello debe acceder al aplicativo FOCO a la opción de solicitudes y clic en "Buscar". El sistema mostrará las solicitudes realizadas y al estar en estado ·Resolución provisional se podrá realizar la acción de "presentar alegación".

| Declaración<br>responsable                             | Solicitudes                                                                          | s de Tipos de                                          | AFC                                                                                                    |                                                                        |                                                                                      |                                                                                  |          |
|--------------------------------------------------------|--------------------------------------------------------------------------------------|--------------------------------------------------------|----------------------------------------------------------------------------------------------------|------------------------------------------------------------------------|--------------------------------------------------------------------------------------|----------------------------------------------------------------------------------|----------|
| Tipos de<br>Actividades de<br>Formación Continua       | Criterios de b                                                                       | úsqueda                                                |                                                                                                    |                                                                        |                                                                                      |                                                                                  |          |
| Gestión de las<br>Actividades de<br>Formación Continua | Programa mar<br>Federación:                                                          | Programa Fo                                            |                                                                                                    | ~                                                                      |                                                                                      |                                                                                  |          |
| Solicitudes                                            | Estado:                                                                              |                                                        |                                                                                                    | V                                                                      |                                                                                      |                                                                                  |          |
|                                                        |                                                                                      |                                                        |                                                                                                    |                                                                        |                                                                                      |                                                                                  |          |
|                                                        | Resultados d<br>Programa                                                             | e la búsqueda<br>Federación                            | Código                                                                                                 | Tipo de AFC                                                            | Estado                                                                               | Fecha de<br>registro                                                             | Acciones |
|                                                        | Resultados d<br>Programa<br>Programa<br>Foco                                         | e la búsqueda<br>Federación<br>BOLOS                   | Código<br>14 BO -<br>001                                                                               | Tipo de AFC<br>bolos de colores                                        | Estado<br>Resolución provisional                                                     | Fecha de<br>registro<br>09/10/2014                                               | Acciones |
|                                                        | Resultados d<br>Programa<br>Programa<br>Foco<br>Programa<br>Foco                     | e la búsqueda<br>Federación<br>BOLOS<br>BOLOS          | Código<br>14 BO -<br>001<br>14 BO -<br>002                                                             | Tipo de AFC<br>bolos de colores<br>BOLOS. PRUEBA 3                     | Estado<br>Resolución provisional<br>Resolución provisional                           | Fecha de<br>registro<br>09/10/2014<br>14/10/2014                                 | Acciones |
|                                                        | Resultados d<br>Programa<br>Programa<br>Foco<br>Programa<br>Foco<br>Programa<br>Foco | e la búsqueda<br>Federación<br>BOLOS<br>BOLOS<br>BOLOS | Código           14 BO -           001           14 BO -           002           14 BO -           003 | Tipo de AFC<br>bolos de colores<br>BOLOS. PRUEBA 3<br>bolos submarinos | Estado<br>Resolución provisional<br>Resolución provisional<br>Resolución provisional | Fecha de registro           09/10/2014           14/10/2014           15/10/2014 | Acciones |

En aquellos casos en los que las TAFC estén en estado Resolución provisional (Rechazada) el usuario puede presentar Alegaciones. El icono disponible muestra el panel que permite su presentación en forma de documento.

|           |                   |        |           | Consejo<br>Superior de<br>Deportes |                              |  |
|-----------|-------------------|--------|-----------|------------------------------------|------------------------------|--|
| Incorpo   | rar alegaciones   |        |           |                                    |                              |  |
| Resultado | os de la búsqueda |        |           |                                    |                              |  |
| Requerid  | o Estado          | Acción | Тіро      | Descripción                        | Observaciones del tramitador |  |
|           |                   |        | Alegación | Alegación                          |                              |  |

Es necesario presentar un documento que contenga las alegaciones presentadas, al seleccionarlo y pulsar el icono **Adjuntar Documento Alegaciones**, accedemos a una pantalla en la que se realiza el proceso de firma y registro de las alegaciones presentadas

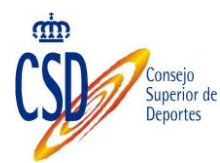

# 7. REQUERIMIENTOS TÉCNICOS

Es necesario realizar una serie de pasos previos y necesarios para poder presentar la solicitud firmada. Puede seguir los pasos referenciados en la siguiente página en la que se incluyen manuales que le ayudarán en este proceso:

https://sede.csd.gob.es/oficinavirtual/PruebaFirma.aspx

# 8. ANEXO I: DIRECCIÓN ELETRÓNICA HABILITADA Y NOTIFICACIONES

#### 8.1. PÁGINA DE ACCESO:

https://notificaciones.060.es/PC init.action.

Nos aparece la siguiente pantalla, en la que seleccionamos la opción "Dese de alta con DNI o Certificado electrónico":

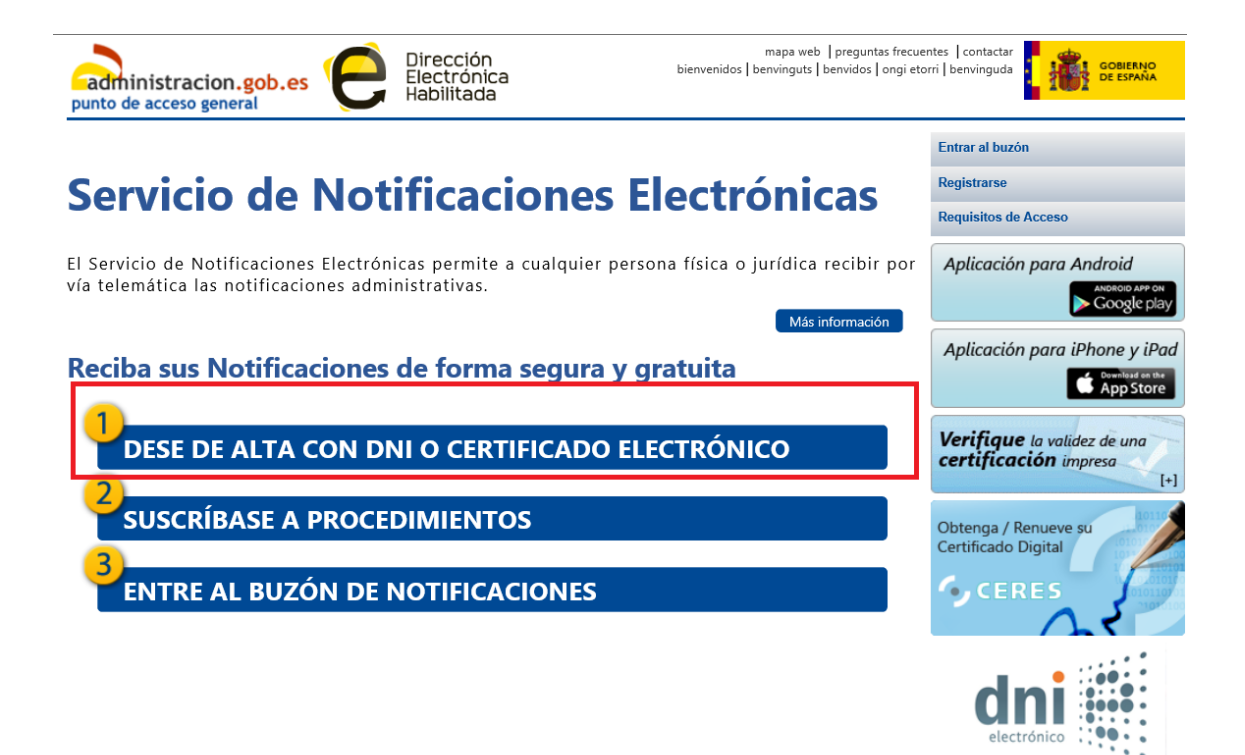

#### 8.2. REGISTRO

Seleccionamos la opción "Registrarse":

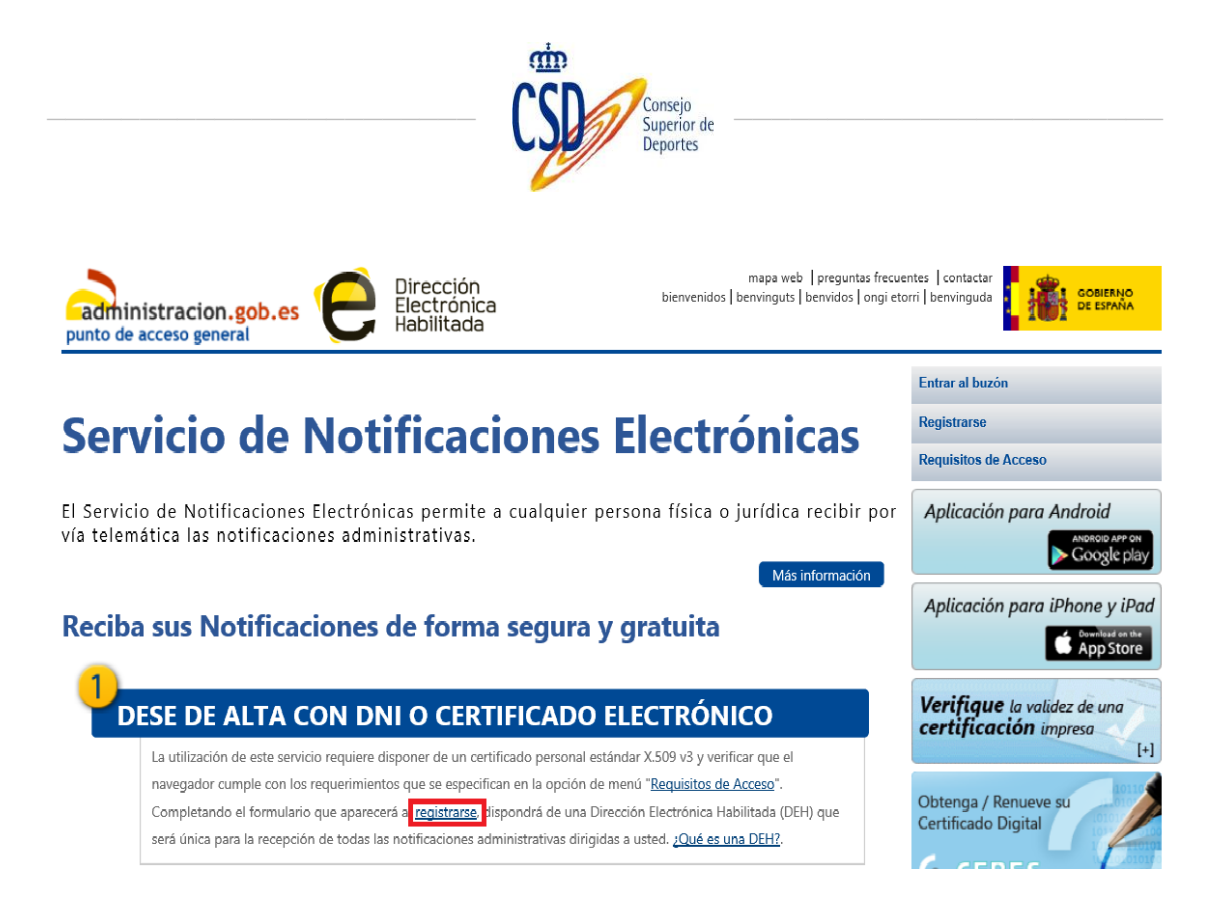

# 8.3. ACCESO AL SERVICIO:

El acceso se realiza a través de DNI electrónico o certificado electrónico:

Si tenemos más de un certificado nos dará la opción de seleccionar cualquiera de ellos:

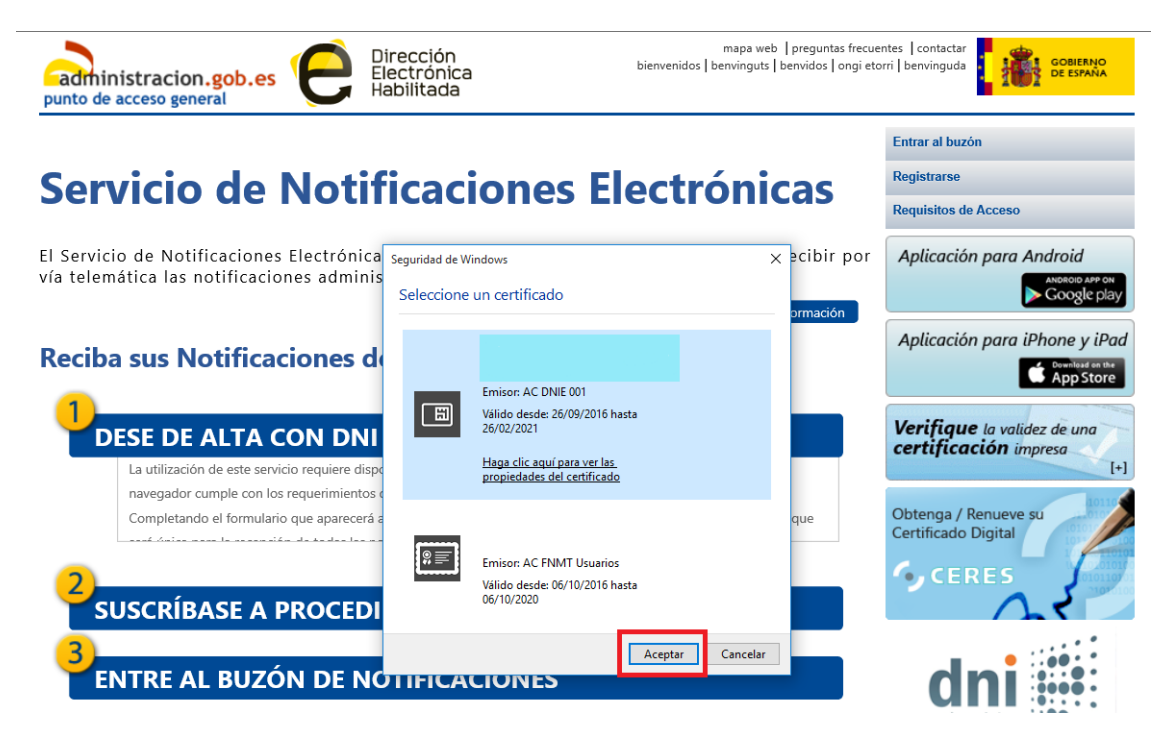

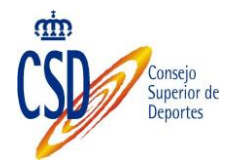

# 8.3.1. Acceso con DNI electrónico:

Si optamos por el DNI electrónico nos solicitará el PIN, lo cumplimentamos y aceptamos:

| administracion.gob.es                                                                  | mapa web   preguntas frecue<br>Dirección bienvenidos   benvinguts   benvidos   ongi eto<br>labilitada | ites   contactar<br>rri   benvinguda                        |
|----------------------------------------------------------------------------------------|----------------------------------------------------------------------------------------------------|-------------------------------------------------------------|
|                                                                                        |                                                                                                    | Entrar al buzón                                             |
| Servicio de Notif                                                                      | ficaciones Electrónicas                                                                               | Registrarse                                                 |
| Servicio de Noti                                                                       | field offest electronicus                                                                             | Requisitos de Acceso                                        |
| El Servicio de Notificaciones Electrónica<br>vía telemática las notificaciones admini: | as permite a cualquier persona física o jurídica recibir por<br>strativas.<br>Más información         | Aplicación para Android<br>ANDROID APP ON<br>Google play    |
| Reciba sus Notificaciones d                                                            | Seguridad de Windows X<br>Tarjeta inteligente<br>Escribo su PIN.                                      | Aplicación para iPhone y iPad                               |
| Dese de alta con dni                                                                   | PIN                                                                                                   | Verifique la validez de una<br>certificación impresa<br>[+] |
| SUSCRÍBASE A PROCEDI                                                                   | Más información                                                                                       | Obtenga / Renueve su<br>Certificado Digital                 |
| ENTRE AL BUZÓN DE NO                                                                   | Aceptar                                                                                               | CERES                                                       |

## 8.3.2. Acceso con certificado electrónico:

Si accedemos a través de un certificado electrónico, la pantalla emergente que figura es :

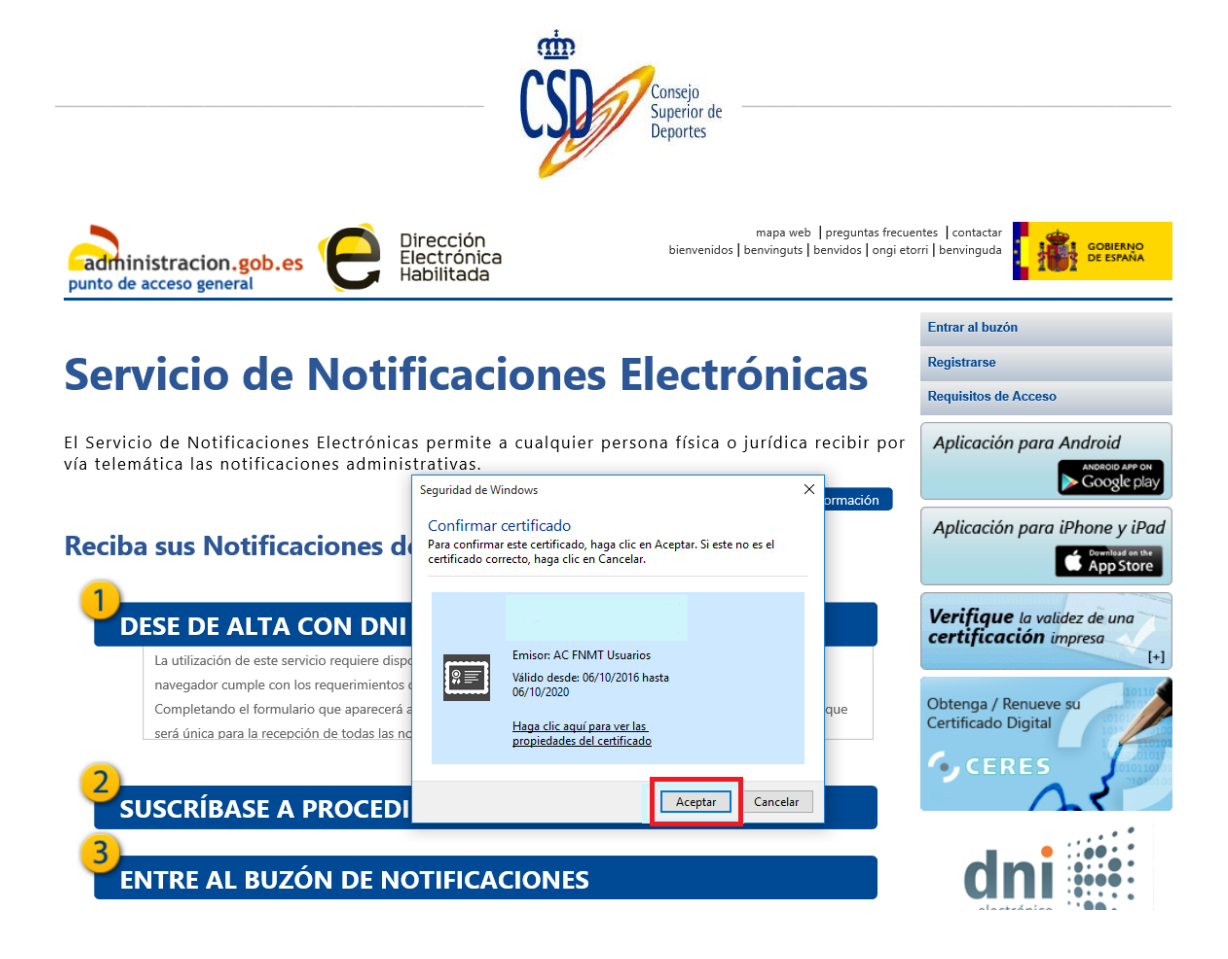

Aceptamos e introducimos nuestra contraseña y seleccionamos "Permitir":

| punto de acceso general                                                                  | irección mapa web   preguntas frecu<br>lectrónica bienvenidos   benvinguts   benvidos   ongi etr<br>abilitada                                      | rntes   contactar<br>rrit   benvinguda                      |
|------------------------------------------------------------------------------------------|----------------------------------------------------------------------------------------------------|-------------------------------------------------------------|
| Servicio de Notif                                                                        | icaciones Electrónicas                                                                                                    | Entrar al buzón<br>Registrarse                              |
| El Servicio de Notificaciones Electrónicas<br>vía telemática las notificaciones administ | s permite a cualquier persona física o jurídica recibir por<br>trativas.                                                                           | Aplicación para Android                                     |
| Reciba sus Notificaciones de                                                             | Seguridad de Windows X ormación<br>Credenciales requeridas<br>Para permitir que la aplicación acceda a su clave privada, escriba la<br>contraseña: | Aplicación para iPhone y iPad                               |
| 1<br>DESE DE ALTA CON DNI                                                                | Descripción de clave: Clave privada de CryptoAPI                                                                                                   | Verifique la validez de una<br>certificación impresa<br>[+] |
| <b>3</b><br>ENTRE AL BUZÓN DE NC                                                         | Permitir No permitir                                                                                                    | Obtenga / Renueve su<br>Certificado Digital                 |

Figurará la siguiente pantalla en la cual tenemos acceso al servicio de notificaciones, seleccionamos "Acceder al servicio":

|                                  | (                                      | Consejo<br>Superior de<br>Deportes                      |                                                             |
|----------------------------------|----------------------------------------|---------------------------------------------------------|-------------------------------------------------------------|
| punto de acceso general          | Dirección<br>Electrónica<br>Habilitada | mapa web  pregun<br>bienvenidos   benvinguts   benvidos | tas frecuentes   contactar<br>  ongi etorri   benvinguda    |
| Inicio                           |                                        |                                                         | Entrar al buzón                                             |
| Dirección Electrónica Habilitada | EL USU                                 | ARIO YA SE ENCUENTRA REGISTRADO.                        | Registrarse                                                 |
| Organismos Emisores              |                                        | Acceder al servicio                                     | Requisitos de Acceso                                        |
| Procedimientos                   |                                        |                                                         | Aplicación para Android                                     |
| Notificaciones Electrónicas      |                                        |                                                         | ANDROID APP ON                                              |
| Certificaciones                  |                                        |                                                         |                                                             |
| Atención al ciudadano            |                                        |                                                         | Aplicación para iPhone y iPad                               |
| Información de Interés           |                                        |                                                         | App Store                                                   |
|                                  |                                        |                                                         | Verifique la validez de una<br>certificación impresa<br>[+] |
|                                  |                                        |                                                         | Obtenga / Renueve su<br>Certificado Digital                 |

# 8.4. CREACIÓN DE NUESTRA DEH Y ACCESO A NOTIFICACIONES:

De esta forma hemos creado nuestra "Dirección Electrónica Habilitada" (DEH), desde la cual tenemos acceso a un menú horizontal y otro vertical.

Veamos cada uno de ellos:

#### 8.4.1. Menú horizontal:

Tenemos acceso a :

- Notificaciones
- Comunicaciones
- Procedimientos
- Certificaciones
- Perfil

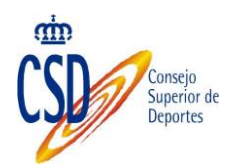

| 2                                                                                           |                     |                       |                 | Bienvenido | os   Benvingu | ts   Benvidos   C | )ngi Etorri   Benvinguda |
|---------------------------------------------------------------------------------------------|---------------------|-----------------------|-----------------|------------|---------------|-------------------|--------------------------|
| Â                                                                                           |                     |                       |                 |            |               | : 1               | Desconectar              |
| Real Casa de la Moneda<br>Fábrica Nacional<br>de Moneda y Timbre<br>DIRECCIÓN ELECTRÓNICA H | ABILITADA           | 1                     | V               |            |               |                   |                          |
| Notificaciones (0) 1 Comu                                                                   | inicaciones (0)     | Procedimientos        | Certificaciones | l Perfil   |               |                   |                          |
| Notificaciones                                                                              |                     | Bandeja de entrada    | 1               |            |               |                   |                          |
| Carpetas                                                                                    |                     |                       |                 |            |               |                   |                          |
| Más Opciones                                                                                | La carpeta seleccio | nada no contiene ning | ún elemento     |            |               |                   |                          |
| Crear Carpeta                                                                               |                     |                       |                 |            |               |                   |                          |
| Cambiar Nombre Carpeta                                                                      |                     |                       |                 |            |               |                   |                          |
| Borrar Carpeta                                                                              |                     |                       |                 |            |               |                   |                          |
| Obtenga / Renueve su<br>Certificado Digital                                                 |                     |                       |                 |            |               |                   |                          |

## 8.4.2. Menú vertical:

En el menú vertical tenemos acceso a las Notificaciones y a su gestión, teniendo la opción de:

- Acceder a las carpetas creadas.
- Crear carpetas
- Cambiar nombre de carpetas
- Borrar carpetas

|                                                                                             | Superior de<br>Deportes                                         |
|---------------------------------------------------------------------------------------------|-----------------------------------------------------------------|
| æ                                                                                           | טופוזעפוזועט ן טפוזעונעט ן טפוזענטט ן טווען גנטווין טפוזעוועטעס |
| M                                                                                           | J Desconectar                                                   |
| Real Casa de la Moneda<br>Fábrica Nacional<br>de Moneda y Timbre<br>DIRECCIÓN ELECTRÓNICA H | ABILITADA                                                       |
| Notificaciones (0) Comu                                                                     | nicaciones (0)   Procedimientos   Certificaciones   Perfil      |
| Notificaciones                                                                              | Bandeja de entrada                                              |
| Carpetas                                                                                    | La carpeta seleccionada no contiene ningún elemento             |
| Más Opciones                                                                                |                                                                 |
| Crear Carpeta                                                                               |                                                                 |
| Cambiar Nombre Carpeta                                                                      |                                                                 |
| Borrar Carpeta                                                                              |                                                                 |
| Obtenga / Renueve su<br>Certificado Digital                                                 |                                                                 |

# 8.5. SUSCRIPCIÓN A PROCEDIMIENTOS:

Para tener acceso a notificaciones, debemos primero suscribirnos a algún procedimiento, veamos cómo realizarlo:

Desde la pantalla principal, seleccionamos la tercera opción "Entre al buzón de notificaciones", y seleccionamos "Entrar":

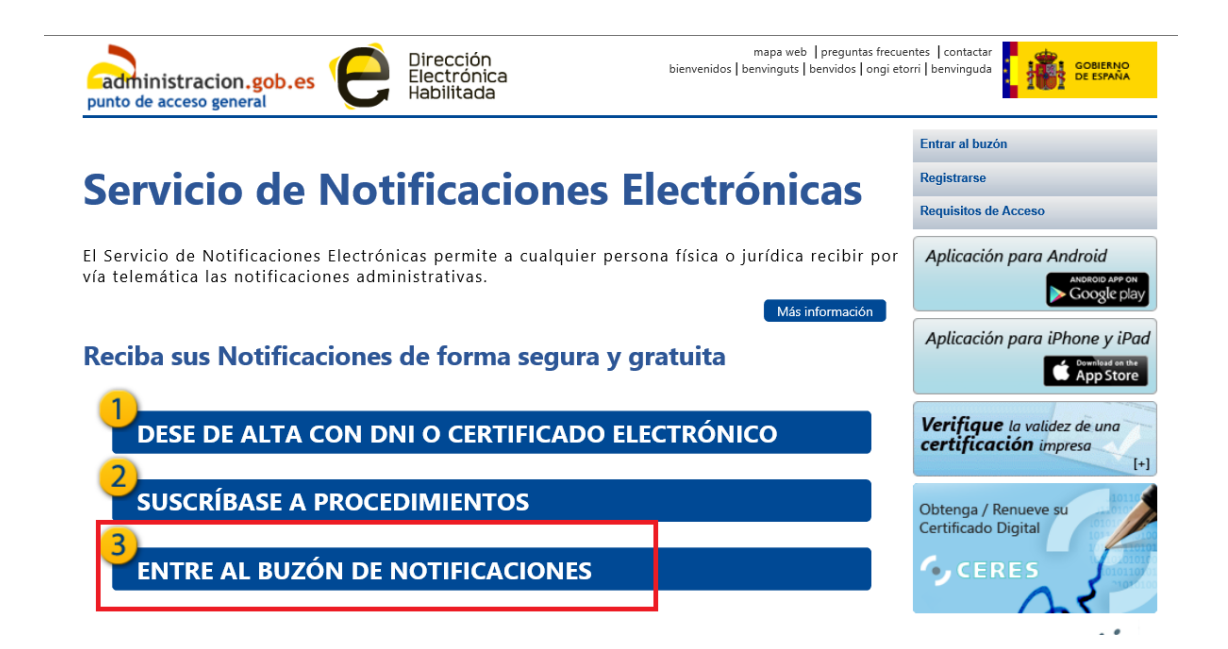

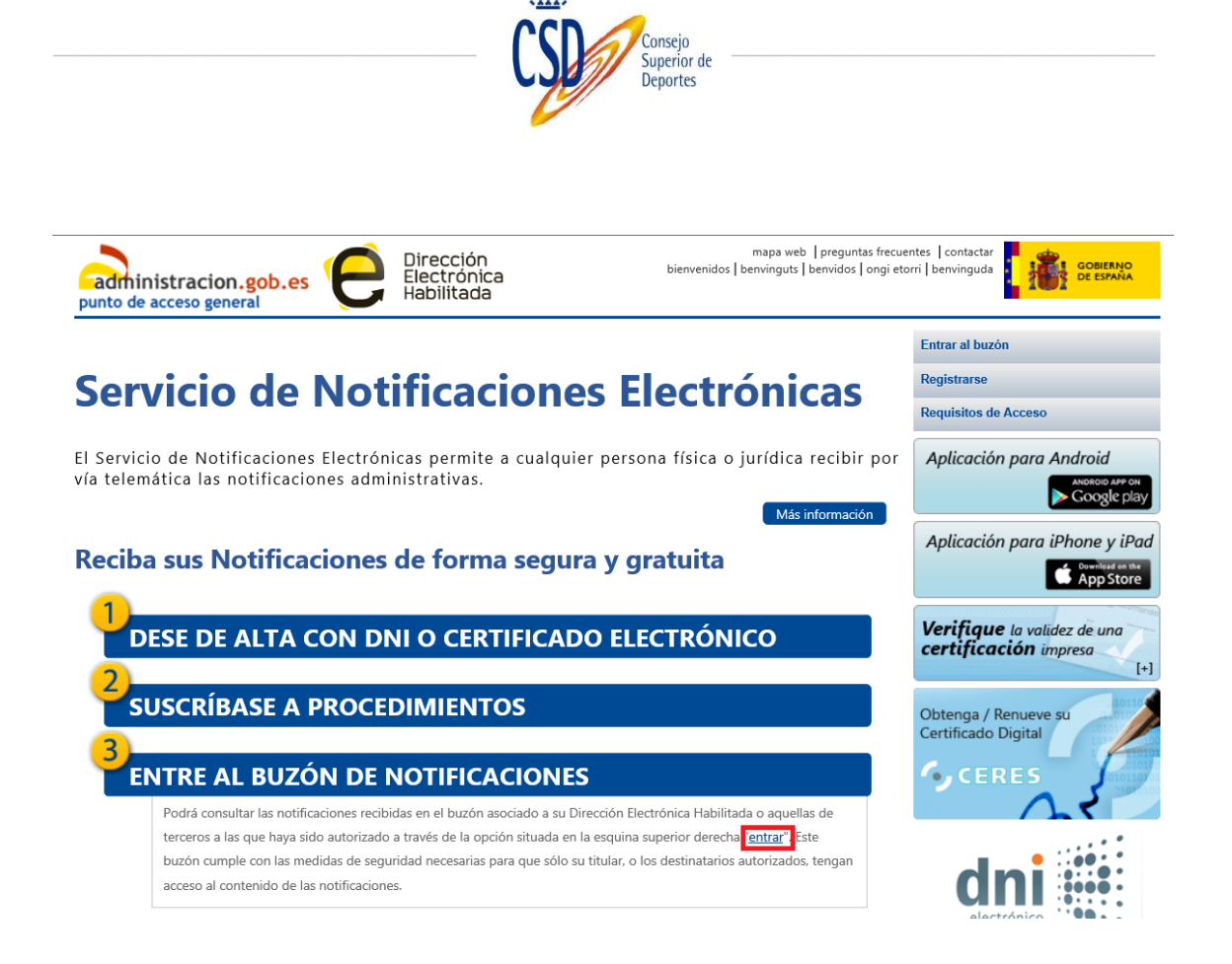

Figurará nuestro buzón de notificaciones:

Seleccionamos: "Procedimientos" y posteriormente, "suscripción a procedimientos":

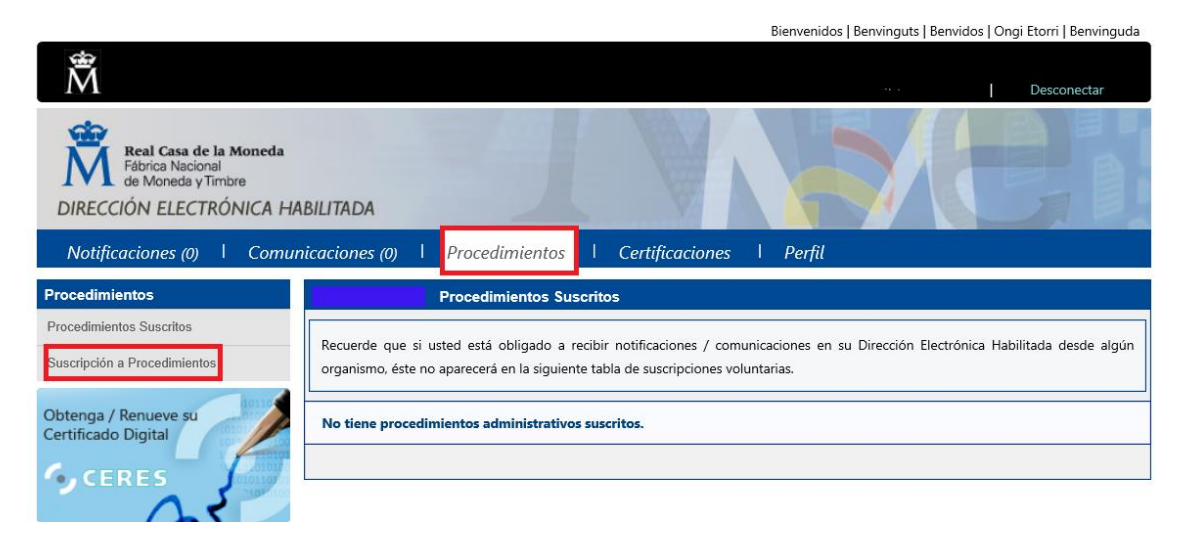

Y seleccionamos el "Organismo emisor" (en este caso el Consejo Superior de Deportes) y la categoría (a modo de ejemplo, recursos, quejas y sugerencias):

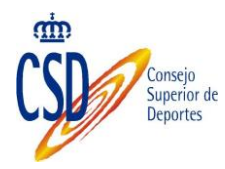

A continuación se presenta el catálogo de procedimientos administrativos habilitados para la recepción de notificaciones por vía telemática.

Recuerde que si usted está obligado a recibir notificaciones / comunicaciones en su Dirección Electrónica Habilitada desde algún organismo, éste no aparecerá en la siguiente lista de organismos a los que se puede suscribir voluntariamente.

SELECCIONE UN ORGANISMO EMISOR

SELECCIONE UNA CATEGORÍA

Clicleamos en la casilla que figura a la izquierda del código del procedimiento y seleccionamos "suscribirse":

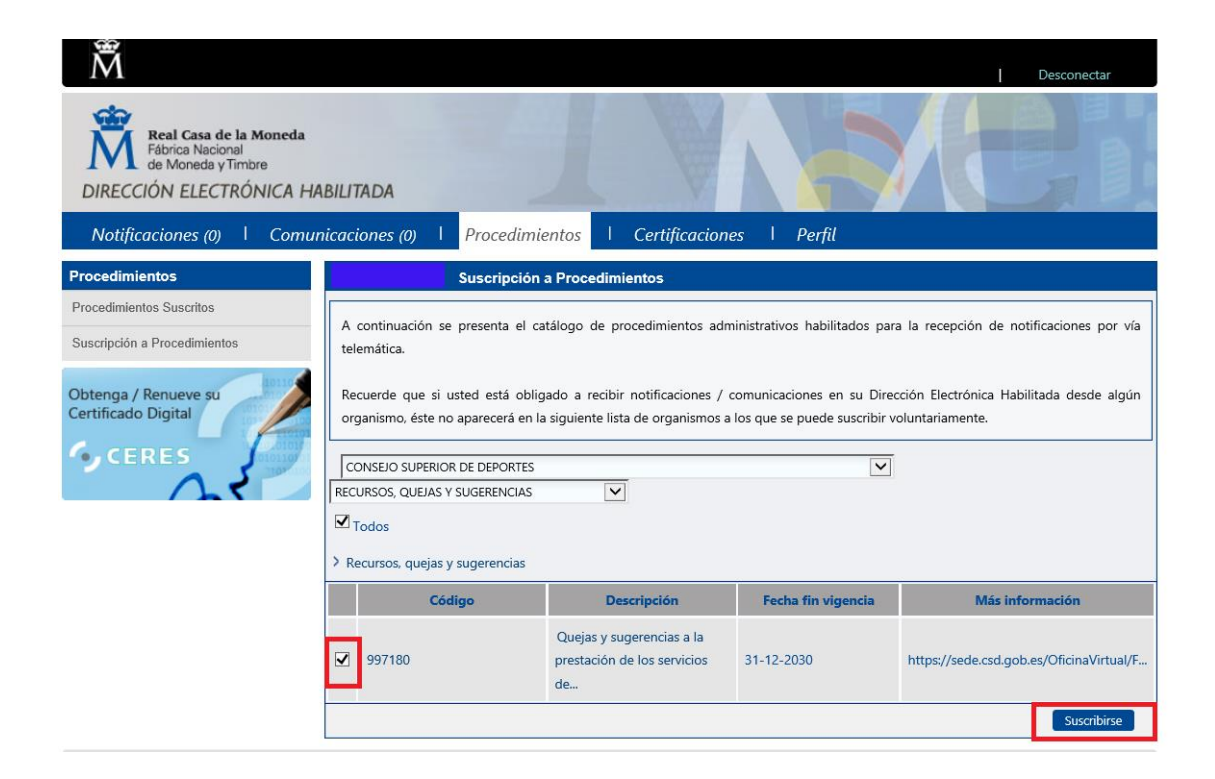

Aceptamos las condiciones de suscripción a procedimientos e introducimos el código de validación que figurará en el correo electrónico que hayamos informado y seleccionamos "firmar":

|                                                                                        |                                                          | C.                                                                                                    | Consejo<br>Superior de<br>Deportes                              |                            |                                          |  |
|----------------------------------------------------------------------------------------|----------------------------------------------------------|----------------------------------------------------------------------------------------------------|-----------------------------------------------------------------|----------------------------|------------------------------------------|--|
| Real Casa de la Mond<br>Fábrica Nacional<br>de Moneda y Timbre<br>DIRECCIÓN ELECTRÓNIC | <sup>eda</sup><br>A HABILITA                             | DA                                                                                                    | 1                                                               |                            |                                          |  |
| Notificaciones (0)   Co                                                                | omunicacio                                               | nes (0) I Procedimie                                                                                                    | ntos I Certificacione                                           | es I Perfil                |                                          |  |
| Procedimientos                                                                         |                                                          | Alta de suscr                                                                                                    | ipción                                                          |                            |                                          |  |
| Procedimientos Suscritos                                                               | Va a                                                     | actualizar su suscripción a los :                                                                                                    | siguientes procedimientos:                                      |                            |                                          |  |
|                                                                                        |                                                          | Código                                                                                                    | Descripción                                                     | Fecha fin vigencia         | Más información                          |  |
| Obtenga / Renueve su<br>Certificado Digital                                            | Alta                                                     | 997180                                                                                                    | Quejas y sugerencias a la<br>prestación de los servicios<br>de  | 31-12-2030                 | https://sede.csd.gob.es/OficinaVirtual/F |  |
|                                                                                        | Cond<br>mai<br>aut<br>El u<br>exti<br>COI<br>El u<br>son | Condiciones de suscripción a procedimientos<br>materiales de descarga que hayan sido insertados por los Proveedores de Información o cualquier otro tercero ajeno al Titular del Sitio, sin<br>autorización expresa otorgada por el Titular del Sitio.<br>El usuario reconoce y acepta que el Servicio de Notificaciones Electrónicas del Portal 060 no es responsable por el contenido de los sitios<br>externos enlazados desde este sitio web.<br>CONFIDENCIALIDAD Y PROTECCIÓN DE DATOS.<br>El usuario reconoce que los datos personales proporcionados han sido introducidos de forma voluntaria. Los datos entregados en este sitio<br>son considerados confidenciales y las direcciones, nombres y demás información no será revelada ni compartida a menos que quien los<br>© Acepto O No Acepto |                                                                 |                            |                                          |  |
|                                                                                        |                                                          | FECHA DE SUSCRIPCION<br>13:14:04 04-11-20<br>CÓDIGO DE VALIDACIÓN<br>Se le ha remitido a los corre<br>finalizar el proceso de suscrip<br>386910427                                                                                                    | 16<br>os electrónicos indicados un Có<br>ción a procedimientos. | idigo de Validación que di | eberá introducir a continuación para     |  |

m

Figurará el mensaje de confirmación:

Una vez que nos hemos dado de alta en el/los procedimientos deseados , podemos recibir comunicaciones y/o notificaciones de los mismos:

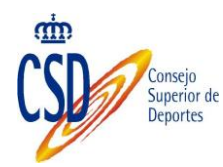